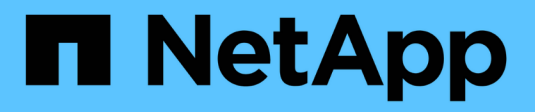

# Gestione di avvisi e allarmi

StorageGRID 11.5

NetApp April 11, 2024

This PDF was generated from https://docs.netapp.com/it-it/storagegrid-115/monitor/comparing-alerts-andalarms.html on April 11, 2024. Always check docs.netapp.com for the latest.

# Sommario

| Gestione di avvisi e allarmi            | 1  |
|-----------------------------------------|----|
| Sistema di allerta                      | 1  |
| Sistema di allarme legacy               | 1  |
| Confronto di avvisi e allarmi           | 2  |
| Gestione degli avvisi                   | 5  |
| Gestione degli allarmi (sistema legacy) | 27 |

# Gestione di avvisi e allarmi

Il sistema di allerta StorageGRID è progettato per informare l'utente sui problemi operativi che richiedono attenzione. Se necessario, è possibile utilizzare anche il sistema di allarme legacy per monitorare il sistema. Questa sezione contiene le seguenti sottosezioni:

- "Confronto di avvisi e allarmi"
- "Gestione degli avvisi"
- "Gestione degli allarmi (sistema legacy)"

StorageGRID include due sistemi per informarti sui problemi.

# Sistema di allerta

Il sistema di allerta è progettato per essere lo strumento principale per il monitoraggio di eventuali problemi che potrebbero verificarsi nel sistema StorageGRID. Il sistema di allerta fornisce un'interfaccia di facile utilizzo per rilevare, valutare e risolvere i problemi.

Gli avvisi vengono attivati a livelli di severità specifici quando le condizioni delle regole di avviso vengono valutate come vere. Quando viene attivato un avviso, si verificano le seguenti azioni:

- Sul dashboard di Grid Manager viene visualizzata un'icona di severità degli avvisi e il numero di avvisi correnti viene incrementato.
- L'avviso viene visualizzato nella scheda Nodes Node Overview.
- Viene inviata una notifica e-mail, presupponendo che sia stato configurato un server SMTP e che siano stati forniti indirizzi e-mail per i destinatari.
- Viene inviata una notifica SNMP (Simple Network Management Protocol), presupponendo che l'agente SNMP StorageGRID sia stato configurato.

# Sistema di allarme legacy

Il sistema di allarme è supportato, ma è considerato un sistema legacy. Analogamente agli avvisi, gli allarmi vengono attivati a livelli di severità specifici quando gli attributi raggiungono valori di soglia definiti. Tuttavia, a differenza degli avvisi, vengono attivati molti allarmi per gli eventi che è possibile ignorare in modo sicuro, il che potrebbe causare un numero eccessivo di notifiche e-mail o SNMP.

Quando viene attivato un allarme, si verificano le seguenti azioni:

- Il numero di allarmi legacy sulla dashboard viene incrementato.
- L'allarme viene visualizzato nella pagina supporto Allarmi (legacy) Allarmi correnti.
- Viene inviata una notifica via email, a condizione che sia stato configurato un server SMTP e siano state configurate una o più mailing list.
- È possibile che venga inviata una notifica SNMP, purché sia stato configurato l'agente SNMP di StorageGRID. (Le notifiche SNMP non vengono inviate per tutti gli allarmi o le gravità degli allarmi).

# Confronto di avvisi e allarmi

Esistono diverse analogie tra il sistema di allarme e il sistema di allarme legacy, ma il sistema di allarme offre notevoli vantaggi ed è più semplice da utilizzare.

Fare riferimento alla seguente tabella per informazioni su come eseguire operazioni simili.

|                                                                                           | Avvisi                                                                                                    | Allarmi (sistema precedente)                                                                                                    |
|-------------------------------------------------------------------------------------------|----------------------------------------------------------------------------------------------------|----------------------------------------------------------------------------------------------------|
| Come si visualizzano gli avvisi o gli<br>allarmi attivi?                                  | Fare clic sul collegamento <b>Current alerts</b> (Avvisi correnti)     nella dashboard.                                                                                                    | • Fare clic sul collegamento<br>Legacy alarms (Allarmi<br>legacy) nella dashboard.                                                                                                    |
|                                                                                           | <ul> <li>Fare clic sull'avviso nella<br/>pagina nodi Panoramica.</li> </ul>                                                                                                    | <ul> <li>Selezionare supporto Allarmi<br/>(legacy) Allarmi correnti.</li> </ul>                                                                                                    |
|                                                                                           | <ul> <li>Selezionare Avvisi corrente.</li> <li>"Visualizzazione degli avvisi<br/>correnti"</li> </ul>                                                                                                    | "Visualizzazione degli allarmi<br>legacy"                                                                                                    |
| Cosa causa l'attivazione di un<br>avviso o di un avviso?                                  | Gli avvisi vengono attivati quando<br>un'espressione Prometheus in una<br>regola di avviso valuta true per la<br>condizione di attivazione e la<br>durata specifiche.<br>"Visualizzazione delle regole degli<br>avvisi"                                                 | Gli allarmi vengono attivati quando<br>un attributo StorageGRID<br>raggiunge un valore di soglia.<br>"Logica di attivazione degli allarmi<br>(sistema legacy)"                                   |
| Se viene attivato un allarme o un<br>allarme, come si risolve il problema<br>sottostante? | Le azioni consigliate per un avviso<br>sono incluse nelle notifiche e-mail e<br>sono disponibili nelle pagine Avvisi<br>di Grid Manager.<br>Come richiesto, ulteriori<br>informazioni sono fornite nella<br>documentazione di StorageGRID.<br>"Riferimenti agli avvisi" | Per informazioni su un allarme, fare<br>clic sul nome dell'attributo oppure<br>cercare un codice di allarme nella<br>documentazione di StorageGRID.<br>"Riferimento allarmi (sistema<br>legacy)" |
| Dove è possibile visualizzare un<br>elenco di avvisi o allarmi risolti?                   | <ul> <li>Fare clic sul collegamento<br/>Recently Resolved alerts<br/>(Avvisi risolti di recente) nella<br/>dashboard</li> <li>Selezionare Avvisi risolti.</li> <li>"Visualizzazione degli avvisi risolti"</li> </ul>                                                    | Selezionare <b>supporto Allarmi</b><br>(legacy) Allarmi storici.<br>"Revisione della cronologia degli<br>allarmi e della frequenza degli<br>allarmi (sistema precedente)"                        |

|                                                           | Avvisi                                                                                                    | Allarmi (sistema precedente)                                                                                                    |
|-----------------------------------------------------------|----------------------------------------------------------------------------------------------------|----------------------------------------------------------------------------------------------------|
| Dove posso gestire le<br>impostazioni?                    | Selezionare <b>Avvisi</b> . Quindi,<br>utilizzare le opzioni del menu<br>Avvisi.                                                                                                    | Selezionare <b>supporto</b> . Quindi,<br>utilizzare le opzioni nella sezione<br><b>Allarmi (legacy)</b> del menu.                                                                                                    |
|                                                           | "Gestione degli avvisi"                                                                                                    | "Gestione degli allarmi (sistema<br>legacy)"                                                                                                    |
| Quali autorizzazioni di gruppo<br>utenti sono necessarie? | <ul> <li>Chiunque possa accedere a<br/>Grid Manager può visualizzare<br/>gli avvisi correnti e risolti.</li> </ul>                                                                                                    | <ul> <li>Chiunque possa accedere a<br/>Grid Manager può visualizzare<br/>gli allarmi legacy.</li> </ul>                                                                                                    |
|                                                           | <ul> <li>È necessario disporre<br/>dell'autorizzazione Manage<br/>Alerts (Gestisci avvisi) per<br/>gestire silenzi, notifiche di</li> </ul>                                                                                                    | <ul> <li>Per riconoscere gli allarmi, è<br/>necessario disporre<br/>dell'autorizzazione di<br/>riconoscimento degli allarmi.</li> </ul>                                                                                                    |
|                                                           | avviso e regole di avviso.<br>"Amministrare StorageGRID"                                                                                                    | <ul> <li>Per gestire gli allarmi globali e<br/>le notifiche e-mail, è necessario<br/>disporre delle autorizzazioni di<br/>configurazione della pagina<br/>topologia griglia e altre<br/>autorizzazioni di configurazione<br/>griglia.</li> </ul>   |
|                                                           |                                                                                                    | "Amministrare StorageGRID"                                                                                                    |
| Come si gestiscono le notifiche e-<br>mail?               | Selezionare Avvisi<br>Configurazione e-mail.<br>Nota: poiché gli allarmi e gli avvisi<br>sono sistemi indipendenti, la<br>configurazione dell'e-mail utilizzata<br>per le notifiche di allarme e<br>AutoSupport non viene utilizzata<br>per le notifiche di avviso. Tuttavia,<br>è possibile utilizzare lo stesso<br>server di posta per tutte le<br>notifiche.<br>"Gestione delle notifiche di avviso" | Selezionare Support Alarms<br>(legacy) Legacy Email Setup.<br>"Configurazione delle notifiche per<br>gli allarmi (sistema legacy)"                                                                                                    |
| Come si gestiscono le notifiche<br>SNMP?                  | Selezionare Configuration<br>Monitoring SNMP Agent. "Utilizzo<br>del monitoraggio SNMP"                                                                                                    | Selezionare Configuration<br>Monitoring SNMP Agent. "Utilizzo<br>del monitoraggio SNMP"<br>Nota: Le notifiche SNMP non<br>vengono inviate per ogni allarme o<br>gravità dell'allarme.<br>"Allarmi che generano notifiche<br>SNMP (sistema legacy)" |

|                                                     | Avvisi                                                                                                    | Allarmi (sistema precedente)                                                                                                    |
|-----------------------------------------------------|----------------------------------------------------------------------------------------------------|----------------------------------------------------------------------------------------------------|
| Come posso controllare chi riceve<br>le notifiche?  | <ol> <li>Selezionare Avvisi<br/>Configurazione e-mail.</li> <li>Nella sezione destinatari,<br/>immettere un indirizzo e-mail<br/>per ciascun elenco o persona<br/>che deve ricevere un'e-mail<br/>quando si verifica un avviso.</li> <li>"Impostazione delle notifiche e-mail<br/>per gli avvisi"</li> </ol>                                                                                                    | <ol> <li>Selezionare Support Alarms<br/>(legacy) Legacy Email Setup.</li> <li>Creazione di una mailing list.</li> <li>Selezionare Notifiche.</li> <li>Selezionare la mailing list.</li> <li>"Creazione di mailing list per le<br/>notifiche di allarme (sistema<br/>legacy)"</li> <li>"Configurazione delle notifiche e-<br/>mail per gli allarmi (sistema<br/>legacy)"</li> </ol> |
| Quali nodi di amministrazione<br>inviano notifiche? | Un singolo nodo Admin (il<br>"Preferred sender").<br>"Amministrare StorageGRID"                                                                                                    | Un singolo nodo Admin (il<br>"Preferred sender").<br>"Amministrare StorageGRID"                                                                                                    |
| Come posso eliminare alcune notifiche?              | <ol> <li>Selezionare Avvisi silenzi.</li> <li>Selezionare la regola di avviso<br/>che si desidera disattivare.</li> <li>Specificare la durata del<br/>silenzio.</li> <li>Selezionare il livello di gravità<br/>dell'avviso che si desidera<br/>disattivare.</li> <li>Selezionare per applicare il<br/>silenzio all'intera griglia, a un<br/>singolo sito o a un singolo<br/>nodo.</li> <li>Nota: Se è stato attivato l'agente<br/>SNMP, le silenzi sopprimono anche<br/>i trap SNMP e informano.</li> <li>"Tacitare le notifiche di avviso"</li> </ol> | <ol> <li>Selezionare Support Alarms<br/>(legacy) Legacy Email Setup.</li> <li>Selezionare Notifiche.</li> <li>Selezionare una mailing list e<br/>selezionare Sospendi.</li> <li>"Eliminazione delle notifiche di<br/>allarme per una mailing list<br/>(sistema legacy)"</li> </ol>                                                                                                 |

|                                                   | Avvisi                                                                                                    | Allarmi (sistema precedente)                                                                                                    |
|---------------------------------------------------|----------------------------------------------------------------------------------------------------|----------------------------------------------------------------------------------------------------|
| Come posso eliminare tutte le notifiche?          | Selezionare <b>Alerts</b><br><b>Silences</b> .quindi, selezionare <b>All</b><br><b>rules</b> .                                                                              | 1. Selezionare Configurazione ><br>Impostazioni di sistema ><br>Opzioni di visualizzazione.                                                                                           |
|                                                   | <b>Nota</b> : Se è stato attivato l'agente<br>SNMP, le silenzi sopprimono anche<br>i trap SNMP e informano.                                                                 | <ol> <li>Selezionare la casella di<br/>controllo notifica Sospendi<br/>tutto.</li> </ol>                                                                                              |
|                                                   | "Tacitare le notifiche di avviso"                                                                                                    | <b>Nota</b> : La soppressione delle<br>notifiche e-mail a livello di sistema<br>elimina anche le e-mail<br>AutoSupport attivate dagli eventi.                                         |
|                                                   |                                                                                                    | "Eliminazione delle notifiche e-mail<br>a livello di sistema"                                                                                                    |
| Come si personalizzano le condizioni e i trigger? | <ol> <li>Selezionare Avvisi regole<br/>avvisi.</li> </ol>                                                                                                    | 1. Selezionare supporto Allarmi (legacy) Allarmi globali.                                                                                                    |
|                                                   | <ol> <li>Selezionare una regola<br/>predefinita da modificare<br/>oppure selezionare Crea<br/>regola personalizzata.</li> <li>"Modifica di una regola di avviso"</li> </ol> | <ol> <li>Creare un allarme<br/>personalizzato globale per<br/>ignorare un allarme predefinito<br/>o per monitorare un attributo<br/>che non ha un allarme<br/>predefinito.</li> </ol> |
|                                                   | "Creazione di regole di avviso<br>personalizzate"                                                                                                    | "Creazione di allarmi personalizzati<br>globali (sistema legacy)"                                                                                                    |
| Come si disattiva un singolo avviso o allarme?    | <ol> <li>Selezionare Avvisi regole<br/>avvisi.</li> </ol>                                                                                                    | <ol> <li>Selezionare supporto Allarmi<br/>(legacy) Allarmi globali.</li> </ol>                                                                                                    |
|                                                   | 2. Selezionare la regola e fare clic su <b>Modifica regola</b> .                                                                                                    | 2. Selezionare la regola e fare clic sull'icona Modifica.                                                                                                    |
|                                                   | 3. Deselezionare la casella di controllo <b>Enabled</b> .                                                                                                    | <ol> <li>Deselezionare la casella di<br/>controllo Enabled.</li> </ol>                                                                                                    |
|                                                   | "Disattivazione di una regola di<br>avviso"                                                                                                    | "Disattivazione di un allarme<br>predefinito (sistema legacy)"                                                                                                    |
|                                                   |                                                                                                    | "Disattivazione degli allarmi Global<br>Custom (sistema legacy)"                                                                                                    |

# Gestione degli avvisi

Gli avvisi consentono di monitorare diversi eventi e condizioni all'interno del sistema StorageGRID. È possibile gestire gli avvisi creando avvisi personalizzati, modificando o disattivando gli avvisi predefiniti, impostando le notifiche e-mail per gli avvisi e tacitando le notifiche.

Informazioni correlate

"Visualizzazione degli avvisi correnti"

"Visualizzazione degli avvisi risolti"

"Visualizzazione di un avviso specifico"

"Riferimenti agli avvisi"

# Quali sono gli avvisi

Il sistema di avviso fornisce un'interfaccia di facile utilizzo per rilevare, valutare e risolvere i problemi che possono verificarsi durante il funzionamento di StorageGRID.

- Il sistema di allerta si concentra su problemi pratici nel sistema. A differenza di alcuni allarmi nel sistema precedente, gli avvisi vengono attivati per gli eventi che richiedono attenzione immediata, non per gli eventi che possono essere ignorati in modo sicuro.
- La pagina Current Alerts (Avvisi correnti) fornisce un'interfaccia intuitiva per la visualizzazione dei problemi correnti. È possibile ordinare l'elenco in base a singoli avvisi e gruppi di avvisi. Ad esempio, è possibile ordinare tutti gli avvisi per nodo/sito per visualizzare gli avvisi che interessano un nodo specifico. In alternativa, è possibile ordinare gli avvisi in un gruppo in base all'ora attivata per trovare l'istanza più recente di un avviso specifico.
- La pagina Resolved Alerts (Avvisi risolti) fornisce informazioni simili a quelle della pagina Current Alerts (Avvisi correnti), ma consente di cercare e visualizzare una cronologia degli avvisi risolti, anche quando l'avviso è stato attivato e quando è stato risolto.
- Più avvisi dello stesso tipo sono raggruppati in un'e-mail per ridurre il numero di notifiche. Inoltre, nella
  pagina Avvisi vengono visualizzati più avvisi dello stesso tipo come gruppo. È possibile espandere e
  comprimere i gruppi di avvisi per mostrare o nascondere i singoli avvisi. Ad esempio, se diversi nodi
  segnalano l'avviso Impossibile comunicare con il nodo circa contemporaneamente, viene inviato un
  solo messaggio e-mail e l'avviso viene visualizzato come gruppo nella pagina Avvisi.
- Gli avvisi utilizzano nomi e descrizioni intuitivi per comprendere rapidamente il problema. Le notifiche di avviso includono dettagli sul nodo e sul sito interessati, la severità dell'avviso, l'ora in cui è stata attivata la regola di avviso e il valore corrente delle metriche correlate all'avviso.
- Le notifiche e-mail di avviso e gli elenchi degli avvisi presenti nelle pagine Avvisi correnti e Avvisi risolti forniscono le azioni consigliate per la risoluzione di un avviso. Queste azioni consigliate spesso includono collegamenti diretti al centro di documentazione di StorageGRID per semplificare la ricerca e l'accesso a procedure di risoluzione dei problemi più dettagliate.
- Se è necessario sospendere temporaneamente le notifiche per un avviso a uno o più livelli di severità, è
  possibile disattivare facilmente una regola di avviso specifica per una durata specificata e per l'intera
  griglia, un singolo sito o un singolo nodo. È inoltre possibile disattivare tutte le regole di avviso, ad esempio
  durante una procedura di manutenzione pianificata, ad esempio un aggiornamento del software.
- È possibile modificare le regole di avviso predefinite in base alle esigenze. È possibile disattivare completamente una regola di avviso o modificarne le condizioni di attivazione e la durata.
- È possibile creare regole di avviso personalizzate per definire le condizioni specifiche pertinenti alla situazione e per fornire le azioni consigliate. Per definire le condizioni per un avviso personalizzato, creare espressioni utilizzando le metriche Prometheus disponibili nella sezione metriche dell'API Grid Management.

# Gestione delle regole degli avvisi

Le regole di avviso definiscono le condizioni che attivano avvisi specifici. StorageGRID include una serie di

regole di avviso predefinite, che è possibile utilizzare così com'è o modificare, oppure è possibile creare regole di avviso personalizzate.

### Visualizzazione delle regole degli avvisi

È possibile visualizzare l'elenco di tutte le regole di avviso predefinite e personalizzate per scoprire quali condizioni attiveranno ciascun avviso e per verificare se gli avvisi sono disattivati.

#### Di cosa hai bisogno

- È necessario accedere a Grid Manager utilizzando un browser supportato.
- È necessario disporre dell'autorizzazione Manage Alerts (Gestisci avvisi) o Root Access (accesso root).

#### Fasi

1. Selezionare Avvisi regole avvisi.

Viene visualizzata la pagina regole di avviso.

```
Alert Rules Learn more
Alert rules define which conditions trigger specific alerts:
You can edit the conditions for default alert rules to better suit your environment, or create custom alert rules that use your own conditions for triggering alerts.
```

| Name                                                                                                    | Conditions                                                                                                 | Туре    | Status  |
|----------------------------------------------------------------------------------------------------|----------------------------------------------------------------------------------------------------|---------|---------|
| Appliance battery expired<br>The battery in the appliance's storage controller has expired.                                                    | storagegrid_appliance_component_failure{type="REC_EXPIRED_BATTERY"}<br>Major > 0                           | Default | Enabled |
| Appliance battery failed<br>The battery in the appliance's storage controller has failed.                                                      | storagegrid_appliance_component_failure{type="REC_FAILED_BATTERY"}<br>Major > 0                            | Default | Enabled |
| Appliance battery has insufficient learned capacity<br>The battery in the appliance's storage controller has insufficient<br>learned capacity. | storagegrid_appliance_component_failure{type="REC_BATTERY_WARN"}<br>Major > 0                              | Default | Enabled |
| Appliance battery near expiration<br>The battery in the appliance's storage controller is nearing<br>expiration.                               | storagegrid_appliance_component_failure{type="REC_BATTERY_NEAR_EXPIRATION"}<br>Major > 0                   | Default | Enabled |
| Appliance battery removed<br>The battery in the appliance's storage controller is missing.                                                     | storagegrid_appliance_component_failure{type="REC_REMOVED_BATTERY"}<br>Major > 0                           | Default | Enabled |
| Appliance battery too hot<br>The battery in the appliance's storage controller is overheated.                                                  | storagegrid_appliance_component_failure{type="REC_BATTERY_OVERTEMP"}<br>Major > 0                          | Default | Enabled |
| Appliance cache backup device failed<br>A persistent cache backup device has failed.                                                           | storagegrid_appliance_component_failure{type="REC_CACHE_BACKUP_DEVICE_FAILED"}<br>Major > 0                | Default | Enabled |
| Appliance cache backup device insufficient capacity<br>There is insufficient cache backup device capacity.                                     | storagegrid_appliance_component_failure{type="REC_CACHE_BACKUP_DEVICE_INSUFFICIENT_CAPACITY"}<br>Major > 0 | Default | Enabled |
| Appliance cache backup device write-protected<br>A cache backup device is write-protected.                                                     | storagegrid_appliance_component_failure{type="REC_CACHE_BACKUP_DEVICE_WRITE_PROTECTED"}<br>Major > 0       | Default | Enabled |
| Appliance cache memory size mismatch<br>The two controllers in the appliance have different cache sizes.                                       | storagegrid_appliance_component_failure{type="REC_CACHE_MEM_SIZE_MISMATCH"}<br>Major > 0                   | Default | Enabled |

2. Esaminare le informazioni nella tabella delle regole di avviso:

| Intestazione di colonna | Descrizione                                                                                                    |
|-------------------------|----------------------------------------------------------------------------------------------------|
| Nome                    | Nome univoco e descrizione della regola di avviso.<br>Vengono elencate per prime le regole di avviso<br>personalizzate, seguite dalle regole di avviso<br>predefinite. Il nome della regola di avviso è l'oggetto<br>delle notifiche e-mail. |

| Intestazione di colonna | Descrizione                                                                                                    |
|-------------------------|----------------------------------------------------------------------------------------------------|
| Condizioni              | Le espressioni Prometheus che determinano<br>quando viene attivato questo avviso. Un avviso può<br>essere attivato in uno o più dei seguenti livelli di<br>severità, ma non è richiesta alcuna condizione per<br>ogni severità.                                                                                                    |
|                         | <ul> <li>Critico S: Si verifica una condizione anomala<br/>che ha interrotto le normali operazioni di un<br/>nodo o servizio StorageGRID. È necessario<br/>risolvere immediatamente il problema<br/>sottostante. Se il problema non viene risolto,<br/>potrebbero verificarsi interruzioni del servizio e<br/>perdita di dati.</li> </ul>                                               |
|                         | • <b>Maggiore</b> (1): Si verifica una condizione<br>anomala che influisce sulle operazioni correnti o<br>si avvicina alla soglia per un avviso critico. È<br>necessario analizzare gli avvisi principali e<br>risolvere eventuali problemi sottostanti per<br>assicurarsi che le condizioni anomale non<br>interrompano il normale funzionamento di un<br>nodo o servizio StorageGRID. |
|                         | <ul> <li>Minore A: Il sistema funziona normalmente,<br/>ma si verifica una condizione anomala che<br/>potrebbe influire sulla capacità di funzionamento<br/>del sistema se continua a funzionare. È<br/>necessario monitorare e risolvere gli avvisi<br/>minori che non vengono risolti da soli per<br/>assicurarsi che non causino problemi più gravi.</li> </ul>                      |
| Тіро                    | Il tipo di regola di avviso:                                                                                                    |
|                         | • <b>Default</b> : Una regola di avviso fornita con il<br>sistema. È possibile disattivare una regola di<br>avviso predefinita o modificare le condizioni e la<br>durata di una regola di avviso predefinita. Non è<br>possibile rimuovere una regola di avviso<br>predefinita.                                                                                                    |
|                         | <ul> <li>Default*: Una regola di avviso predefinita che<br/>include una condizione o una durata modificate.<br/>Se necessario, è possibile ripristinare facilmente<br/>le impostazioni predefinite originali di una<br/>condizione modificata.</li> </ul>                                                                                                    |
|                         | <ul> <li>Personalizzato: Una regola di avviso creata<br/>dall'utente. È possibile disattivare, modificare e<br/>rimuovere regole di avviso personalizzate.</li> </ul>                                                                                                    |

| Intestazione di colonna | Descrizione                                                                                                    |
|-------------------------|----------------------------------------------------------------------------------------------------|
| Stato                   | Se questa regola di avviso è attualmente attivata o<br>disattivata. Le condizioni per le regole di avviso<br>disabilitate non vengono valutate, quindi non<br>vengono attivati avvisi. |

#### Informazioni correlate

"Riferimenti agli avvisi"

## Creazione di regole di avviso personalizzate

È possibile creare regole di avviso personalizzate per definire le proprie condizioni di attivazione degli avvisi.

#### Di cosa hai bisogno

- È necessario accedere a Grid Manager utilizzando un browser supportato.
- È necessario disporre dell'autorizzazione Manage Alerts (Gestisci avvisi) o Root Access (accesso root).

## A proposito di questa attività

StorageGRID non convalida gli avvisi personalizzati. Se si decide di creare regole di avviso personalizzate, attenersi alle seguenti linee guida generali:

- Esaminare le condizioni per le regole di avviso predefinite e utilizzarle come esempi per le regole di avviso personalizzate.
- Se si definiscono più condizioni per una regola di avviso, utilizzare la stessa espressione per tutte le condizioni. Quindi, modificare il valore di soglia per ciascuna condizione.
- Controllare attentamente ogni condizione per verificare la presenza di errori di tipo e logici.
- Utilizzare solo le metriche elencate nell'API Grid Management.
- Quando si esegue il test di un'espressione utilizzando l'API Grid Management, tenere presente che una risposta "scompleta" potrebbe essere semplicemente un corpo di risposta vuoto (nessun avviso attivato). Per verificare se l'avviso è effettivamente attivato, è possibile impostare temporaneamente una soglia su un valore che si prevede sia vero al momento.

Ad esempio, per testare l'espressione node\_memory\_MemTotal\_bytes < 24000000000, eseguire prima node\_memory\_MemTotal\_bytes >= 0 e assicurati di ottenere i risultati attesi (tutti i nodi restituiscono un valore). Quindi, riportare l'operatore e la soglia ai valori previsti ed eseguire di nuovo. Nessun risultato indica che non sono presenti avvisi correnti per questa espressione.

• Non presumere che un avviso personalizzato funzioni a meno che non sia stata convalidata l'attivazione dell'avviso quando previsto.

#### Fasi

1. Selezionare Avvisi regole avvisi.

Viene visualizzata la pagina regole di avviso.

2. Selezionare Crea regola personalizzata.

Viene visualizzata la finestra di dialogo Create Custom Rule (Crea regola personalizzata).

# Create Custom Rule

| Enabled                           |                                                                                  |
|-----------------------------------|----------------------------------------------------------------------------------|
| Unique Name                       |                                                                                  |
| Description                       |                                                                                  |
|                                   | /                                                                                |
| Recommended Actions<br>(optional) |                                                                                  |
|                                   |                                                                                  |
| Conditions 🔞                      |                                                                                  |
| Minor                             |                                                                                  |
| Major                             |                                                                                  |
| Critical                          |                                                                                  |
| Enter the amount of t             | ime a condition must continuously remain in effect before an alert is triggered. |
| Duration                          | 5 minutes v                                                                      |
|                                   | Cancel Save                                                                      |

3. Selezionare o deselezionare la casella di controllo **Enabled** per determinare se questa regola di avviso è attualmente attivata.

Se una regola di avviso è disattivata, le relative espressioni non vengono valutate e non vengono attivati avvisi.

4. Inserire le seguenti informazioni:

| Campo        | Descrizione                                                                                                    |
|--------------|----------------------------------------------------------------------------------------------------|
| Nome univoco | Un nome univoco per questa regola. Il nome della<br>regola di avviso viene visualizzato nella pagina<br>Avvisi ed è anche l'oggetto delle notifiche e-mail. I<br>nomi delle regole di avviso possono essere<br>compresi tra 1 e 64 caratteri. |

| Campo              | Descrizione                                                                                                    |
|--------------------|----------------------------------------------------------------------------------------------------|
| Descrizione        | Una descrizione del problema che si verifica. La<br>descrizione è il messaggio di avviso visualizzato<br>nella pagina Avvisi e nelle notifiche e-mail. Le<br>descrizioni delle regole di avviso possono essere<br>comprese tra 1 e 128 caratteri.                                               |
| Azioni consigliate | Facoltativamente, le azioni consigliate da<br>intraprendere quando viene attivato questo avviso.<br>Immettere le azioni consigliate come testo normale<br>(senza codici di formattazione). Le azioni consigliate<br>per le regole di avviso possono essere comprese<br>tra 0 e 1,024 caratteri. |

5. Nella sezione Condizioni, immettere un'espressione Prometheus per uno o più livelli di gravità dell'avviso.

Un'espressione di base è in genere della forma:

[metric] [operator] [value]

Le espressioni possono essere di qualsiasi lunghezza, ma vengono visualizzate su una singola riga dell'interfaccia utente. È richiesta almeno un'espressione.

Per visualizzare le metriche disponibili e verificare le espressioni Prometheus, fare clic sull'icona della guida (2) E segui il link alla sezione metriche dell'API Grid Management.

Per ulteriori informazioni sull'utilizzo dell'API di gestione griglia, consultare le istruzioni per l'amministrazione di StorageGRID. Per ulteriori informazioni sulla sintassi delle query Prometheus, consultare la documentazione di Prometheus.

Questa espressione attiva un avviso se la quantità di RAM installata per un nodo è inferiore a 24,000,000,000 byte (24 GB).

```
node memory MemTotal bytes < 2400000000</pre>
```

6. Nel campo **durata**, immettere il periodo di tempo in cui una condizione deve rimanere in vigore continuamente prima che l'allarme venga attivato e selezionare un'unità di tempo.

Per attivare un avviso immediatamente quando una condizione diventa vera, immettere **0**. Aumentare questo valore per evitare che condizioni temporanee attivino avvisi.

L'impostazione predefinita è 5 minuti.

7. Fare clic su Save (Salva).

La finestra di dialogo si chiude e la nuova regola di avviso personalizzata viene visualizzata nella tabella regole di avviso.

#### Informazioni correlate

# "Amministrare StorageGRID"

"Metriche Prometheus comunemente utilizzate"

"Prometheus: Nozioni di base sulle query"

## Modifica di una regola di avviso

È possibile modificare una regola di avviso per modificare le condizioni di attivazione; per una regola di avviso personalizzata, è anche possibile aggiornare il nome della regola, la descrizione e le azioni consigliate.

#### Di cosa hai bisogno

- È necessario accedere a Grid Manager utilizzando un browser supportato.
- È necessario disporre dell'autorizzazione Manage Alerts (Gestisci avvisi) o Root Access (accesso root).

## A proposito di questa attività

Quando si modifica una regola di avviso predefinita, è possibile modificare le condizioni per gli avvisi minori, maggiori e critici e la durata. Quando si modifica una regola di avviso personalizzata, è anche possibile modificare il nome, la descrizione e le azioni consigliate della regola.

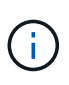

Prestare attenzione quando si decide di modificare una regola di avviso. Se si modificano i valori di attivazione, potrebbe non essere rilevato un problema sottostante fino a quando non viene impedita l'esecuzione di un'operazione critica.

#### Fasi

1. Selezionare Avvisi regole avvisi.

Viene visualizzata la pagina regole di avviso.

- 2. Selezionare il pulsante di opzione corrispondente alla regola di avviso che si desidera modificare.
- 3. Selezionare Modifica regola.

Viene visualizzata la finestra di dialogo Edit Rule (Modifica regola). Questo esempio mostra una regola di avviso predefinita: I campi Nome univoco, Descrizione e azioni consigliate sono disattivati e non possono essere modificati.

| Enabled                        |                                                                                                    |
|--------------------------------|----------------------------------------------------------------------------------------------------|
| Unique Name                    | Low installed node memory                                                                                                    |
| Description                    | The amount of installed memory on a node is low.                                                                                                    |
|                                |                                                                                                    |
| Recommended Actions (optional) | Increase the amount of RAM available to the virtual machine or Linux host. Check the threshold value for the major alert to determine the default minimum requirement for a StorageGRID node. See the instructions for your platform: |
|                                | VMware installation     Red Hat Enterprise Linux or CentOS installation                                                                                                    |
|                                | Ubuntu or Debian installation                                                                                                    |

| WIND                                |                        |                             |                    |  |
|-------------------------------------|------------------------|-----------------------------|--------------------|--|
| Major                               | node_memory_Mem        | Total_bytes < 2400000       | 00000              |  |
| Critical                            | node_memory_Mem        | Total_bytes <= 120000       | 999999             |  |
|                                     |                        |                             |                    |  |
|                                     |                        |                             |                    |  |
| Enter the amount of time a conditio | n must continuously re | emain in effect before an a | lert is triggered. |  |

 Selezionare o deselezionare la casella di controllo Enabled per determinare se questa regola di avviso è attualmente attivata.

Se una regola di avviso è disattivata, le relative espressioni non vengono valutate e non vengono attivati avvisi.

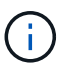

Se si disattiva la regola di avviso per un avviso corrente, è necessario attendere alcuni minuti affinché l'avviso non venga più visualizzato come avviso attivo.

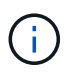

In generale, la disattivazione di una regola di avviso predefinita non è consigliata. Se una regola di avviso è disattivata, potrebbe non essere rilevato un problema sottostante fino a quando non viene impedita l'esecuzione di un'operazione critica.

5. Per le regole di avviso personalizzate, aggiornare le seguenti informazioni secondo necessità.

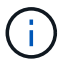

Non è possibile modificare queste informazioni per le regole di avviso predefinite.

| Campo              | Descrizione                                                                                                    |
|--------------------|----------------------------------------------------------------------------------------------------|
| Nome univoco       | Un nome univoco per questa regola. Il nome della<br>regola di avviso viene visualizzato nella pagina<br>Avvisi ed è anche l'oggetto delle notifiche e-mail. I<br>nomi delle regole di avviso possono essere<br>compresi tra 1 e 64 caratteri.                                                   |
| Descrizione        | Una descrizione del problema che si verifica. La<br>descrizione è il messaggio di avviso visualizzato<br>nella pagina Avvisi e nelle notifiche e-mail. Le<br>descrizioni delle regole di avviso possono essere<br>comprese tra 1 e 128 caratteri.                                               |
| Azioni consigliate | Facoltativamente, le azioni consigliate da<br>intraprendere quando viene attivato questo avviso.<br>Immettere le azioni consigliate come testo normale<br>(senza codici di formattazione). Le azioni consigliate<br>per le regole di avviso possono essere comprese<br>tra 0 e 1,024 caratteri. |

 Nella sezione Condizioni, immettere o aggiornare l'espressione Prometheus per uno o più livelli di gravità dell'avviso.

 $(\mathbf{i})$ 

Se si desidera ripristinare il valore originale di una condizione per una regola di avviso predefinita modificata, fare clic sui tre punti a destra della condizione modificata.

| Conditions 🚱 |                                             |     |
|--------------|---------------------------------------------|-----|
|              |                                             |     |
| Mine         | NT                                          |     |
| Majo         | node_memory_MemTotal_bytes < 2400000000     |     |
| Critic       | al node_memory_MemTotal_bytes <= 1400000000 | الم |

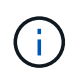

Se si aggiornano le condizioni per un avviso corrente, le modifiche potrebbero non essere implementate fino a quando la condizione precedente non viene risolta. Al successivo soddisfacimento di una delle condizioni per la regola, l'avviso rifletterà i valori aggiornati.

Un'espressione di base è in genere della forma:

[metric] [operator] [value]

Le espressioni possono essere di qualsiasi lunghezza, ma vengono visualizzate su una singola riga dell'interfaccia utente. È richiesta almeno un'espressione.

Per visualizzare le metriche disponibili e verificare le espressioni Prometheus, fare clic sull'icona della guida (2) E segui il link alla sezione metriche dell'API Grid Management.

Per ulteriori informazioni sull'utilizzo dell'API di gestione griglia, consultare le istruzioni per l'amministrazione di StorageGRID. Per ulteriori informazioni sulla sintassi delle query Prometheus, consultare la documentazione di Prometheus.

Questa espressione attiva un avviso se la quantità di RAM installata per un nodo è inferiore a 24,000,000,000 byte (24 GB).

node memory MemTotal bytes < 2400000000</pre>

7. Nel campo **durata**, immettere il periodo di tempo in cui una condizione deve rimanere in vigore continuamente prima che l'allarme venga attivato, quindi selezionare l'unità di tempo.

Per attivare un avviso immediatamente quando una condizione diventa vera, immettere **0**. Aumentare questo valore per evitare che condizioni temporanee attivino avvisi.

L'impostazione predefinita è 5 minuti.

8. Fare clic su Save (Salva).

Se è stata modificata una regola di avviso predefinita, nella colonna tipo viene visualizzato **Default**\*. Se è stata disattivata una regola di avviso predefinita o personalizzata, nella colonna **Status** viene visualizzato **Disabled**.

#### Informazioni correlate

"Amministrare StorageGRID"

"Metriche Prometheus comunemente utilizzate"

"Prometheus: Nozioni di base sulle query"

#### Disattivazione di una regola di avviso

È possibile modificare lo stato attivato/disattivato per una regola di avviso predefinita o personalizzata.

#### Di cosa hai bisogno

- È necessario accedere a Grid Manager utilizzando un browser supportato.
- È necessario disporre dell'autorizzazione Manage Alerts (Gestisci avvisi) o Root Access (accesso root).

#### A proposito di questa attività

Quando una regola di avviso viene disattivata, le relative espressioni non vengono valutate e non vengono attivati avvisi.

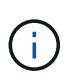

In generale, la disattivazione di una regola di avviso predefinita non è consigliata. Se una regola di avviso è disattivata, potrebbe non essere rilevato un problema sottostante fino a quando non viene impedita l'esecuzione di un'operazione critica.

#### Fasi

1. Selezionare Avvisi regole avvisi.

Viene visualizzata la pagina regole di avviso.

- 2. Selezionare il pulsante di opzione corrispondente alla regola di avviso che si desidera attivare o disattivare.
- 3. Selezionare Modifica regola.

Viene visualizzata la finestra di dialogo Edit Rule (Modifica regola).

4. Selezionare o deselezionare la casella di controllo **Enabled** per determinare se questa regola di avviso è attualmente attivata.

Se una regola di avviso è disattivata, le relative espressioni non vengono valutate e non vengono attivati avvisi.

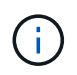

Se si disattiva la regola di avviso per un avviso corrente, è necessario attendere alcuni minuti affinché l'avviso non venga più visualizzato come avviso attivo.

5. Fare clic su **Save** (Salva).

Disabled viene visualizzato nella colonna Status.

#### Rimozione di una regola di avviso personalizzata

È possibile rimuovere una regola di avviso personalizzata se non si desidera più utilizzarla.

#### Di cosa hai bisogno

- È necessario accedere a Grid Manager utilizzando un browser supportato.
- È necessario disporre dell'autorizzazione Manage Alerts (Gestisci avvisi) o Root Access (accesso root).

#### Fasi

1. Selezionare Avvisi regole avvisi.

Viene visualizzata la pagina regole di avviso.

2. Selezionare il pulsante di opzione per la regola di avviso personalizzata che si desidera rimuovere.

Non è possibile rimuovere una regola di avviso predefinita.

3. Fare clic su Rimuovi regola personalizzata.

Viene visualizzata una finestra di dialogo di conferma.

4. Fare clic su **OK** per rimuovere la regola di avviso.

Tutte le istanze attive dell'avviso verranno risolte entro 10 minuti.

# Gestione delle notifiche di avviso

Quando viene attivato un avviso, StorageGRID può inviare notifiche e-mail e notifiche SNMP (Simple Network Management Protocol) (trap).

#### Impostazione delle notifiche SNMP per gli avvisi

Se si desidera che StorageGRID invii notifiche SNMP quando si verificano avvisi, è necessario attivare l'agente SNMP StorageGRID e configurare una o più destinazioni trap.

# A proposito di questa attività

È possibile utilizzare l'opzione **Configurazione monitoraggio Agente SNMP** in Gestione griglia o gli endpoint SNMP per l'API di gestione griglia per attivare e configurare l'agente SNMP di StorageGRID. L'agente SNMP supporta tutte e tre le versioni del protocollo SNMP.

Per informazioni sulla configurazione dell'agente SNMP, consultare la sezione relativa all'utilizzo del monitoraggio SNMP.

Dopo aver configurato l'agente SNMP StorageGRID, è possibile inviare due tipi di notifiche basate sugli eventi:

- I trap sono notifiche inviate dall'agente SNMP che non richiedono un riconoscimento da parte del sistema di gestione. Le trap servono a notificare al sistema di gestione che si è verificato qualcosa all'interno di StorageGRID, ad esempio un avviso attivato. I trap sono supportati in tutte e tre le versioni di SNMP
- Le informazioni sono simili alle trap, ma richiedono un riconoscimento da parte del sistema di gestione. Se l'agente SNMP non riceve una conferma entro un determinato periodo di tempo, invia nuovamente l'informazione fino a quando non viene ricevuta una conferma o non viene raggiunto il valore massimo di ripetizione. Le informazioni sono supportate in SNMPv2c e SNMPv3.

Le notifiche di trap e notifica vengono inviate quando viene attivato un avviso predefinito o personalizzato a qualsiasi livello di gravità. Per eliminare le notifiche SNMP per un avviso, è necessario configurare un silenzio per l'avviso. Le notifiche di avviso vengono inviate da qualsiasi nodo amministrativo configurato come mittente preferito. Per impostazione predefinita, viene selezionato il nodo di amministrazione principale. Per ulteriori informazioni, consultare le istruzioni per l'amministrazione di StorageGRID.

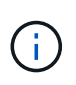

Le notifiche di trap e notifica vengono inviate anche quando determinati allarmi (sistema legacy) vengono attivati a livelli di gravità specificati o superiori; tuttavia, le notifiche SNMP non vengono inviate per ogni allarme o per ogni gravità.

# Informazioni correlate

"Utilizzo del monitoraggio SNMP"

"Tacitare le notifiche di avviso"

"Amministrare StorageGRID"

"Allarmi che generano notifiche SNMP (sistema legacy)"

#### Impostazione delle notifiche e-mail per gli avvisi

Se si desidera che le notifiche e-mail vengano inviate quando si verificano avvisi, è necessario fornire informazioni sul server SMTP. È inoltre necessario immettere gli indirizzi e-mail per i destinatari delle notifiche di avviso.

#### Di cosa hai bisogno

- È necessario accedere a Grid Manager utilizzando un browser supportato.
- È necessario disporre dell'autorizzazione Manage Alerts (Gestisci avvisi) o Root Access (accesso root).

# Di cosa hai bisogno

Poiché gli allarmi e gli avvisi sono sistemi indipendenti, la configurazione dell'e-mail utilizzata per le notifiche di avviso non viene utilizzata per le notifiche di allarme e i messaggi AutoSupport. Tuttavia, è possibile utilizzare lo stesso server di posta elettronica per tutte le notifiche.

Se l'implementazione di StorageGRID include più nodi di amministrazione, è possibile selezionare quale nodo

di amministrazione deve essere il mittente preferito delle notifiche di avviso. Lo stesso "Preferred sender" viene utilizzato anche per le notifiche di allarme e i messaggi AutoSupport. Per impostazione predefinita, viene selezionato il nodo di amministrazione principale. Per ulteriori informazioni, consultare le istruzioni per l'amministrazione di StorageGRID.

#### Fasi

#### 1. Selezionare Avvisi Configurazione e-mail.

Viene visualizzata la pagina Configurazione e-mail.

#### Email Setup

You can configure the email server for alert notifications, define filters to limit the number of notifications, and enter email addresses for alert recipients.

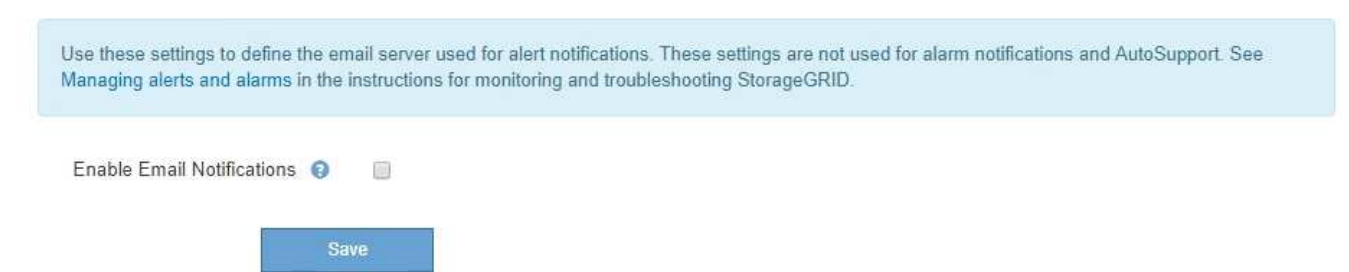

2. Selezionare la casella di controllo **Enable Email Notifications** (attiva notifiche e-mail) per indicare che si desidera inviare e-mail di notifica quando gli avvisi raggiungono le soglie configurate.

Vengono visualizzate le sezioni Server e-mail (SMTP), TLS (Transport Layer Security), indirizzi e-mail e filtri.

3. Nella sezione Server e-mail (SMTP), immettere le informazioni necessarie per l'accesso al server SMTP da parte di StorageGRID.

Se il server SMTP richiede l'autenticazione, è necessario fornire sia un nome utente che una password. È inoltre necessario richiedere TLS e fornire un certificato CA.

| Campo                   | Invio                                                                                                    |
|-------------------------|----------------------------------------------------------------------------------------------------|
| Server di posta         | Il nome di dominio completo (FQDN) o l'indirizzo IP del server SMTP.                                           |
| Porta                   | Porta utilizzata per accedere al server SMTP. Deve essere compreso tra 1 e 65535.                              |
| Nome utente (opzionale) | Se il server SMTP richiede l'autenticazione,<br>immettere il nome utente con cui eseguire<br>l'autenticazione. |
| Password (opzionale)    | Se il server SMTP richiede l'autenticazione,<br>immettere la password con cui eseguire<br>l'autenticazione.    |

| Mail Server         | 0 | 10.224.1.250 |
|---------------------|---|--------------|
| Port                | 0 | 25           |
| Username (optional) | 0 | smtpuser     |
| Password (optional) | 0 |              |

- 4. Nella sezione indirizzi e-mail, immettere gli indirizzi e-mail per il mittente e per ciascun destinatario.
  - Per Sender Email Address, specificare un indirizzo e-mail valido da utilizzare come indirizzo da per le notifiche degli avvisi.

Ad esempio: storagegrid-alerts@example.com

b. Nella sezione destinatari, immettere un indirizzo e-mail per ciascun elenco o persona che deve ricevere un'e-mail quando si verifica un avviso.

Fare clic sull'icona più + per aggiungere destinatari.

| ail Addresses          |                                |     |
|------------------------|--------------------------------|-----|
| Sender Email Address 🧔 | storagegrid-alerts@example.com |     |
| Recipient 1 🧿          | recipient1@example.com         | ×   |
| Recipient 2 🧿          | recipient2@example.com         | + × |

- 5. Nella sezione Transport Layer Security (TLS), selezionare la casella di controllo **Require TLS** (Richiedi TLS\*) se Transport Layer Security (TLS) è richiesto per le comunicazioni con il server SMTP.
  - a. Nel campo **certificato CA**, fornire il certificato CA che verrà utilizzato per verificare l'identificazione del server SMTP.

È possibile copiare e incollare il contenuto in questo campo oppure fare clic su **Sfoglia** e selezionare il file.

È necessario fornire un singolo file contenente i certificati di ogni autorità di certificazione di emissione intermedia (CA). Il file deve contenere ciascuno dei file di certificato CA con codifica PEM, concatenati in ordine di catena del certificato.

- b. Selezionare la casella di controllo **Send Client Certificate** (Invia certificato client) se il server di posta SMTP richiede l'invio di certificati client per l'autenticazione da parte dei mittenti di posta elettronica.
- c. Nel campo certificato client, fornire il certificato client con codifica PEM da inviare al server SMTP.

È possibile copiare e incollare il contenuto in questo campo oppure fare clic su **Sfoglia** e selezionare il file.

d. Nel campo Private Key (chiave privata), immettere la chiave privata per il certificato client in codifica

PEM non crittografata.

È possibile copiare e incollare il contenuto in questo campo oppure fare clic su **Sfoglia** e selezionare il file.

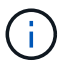

Per modificare la configurazione dell'e-mail, fare clic sull'icona a forma di matita per aggiornare questo campo.

| sport Layer Security (1 | rLS)                                                                                                    |
|-------------------------|----------------------------------------------------------------------------------------------------|
| Require TLS             | © 🖉                                                                                                    |
| CA Certificate          | <pre>    BEGIN CERTIFICATE     1234567890abcdefghijklmnopqrstuvwxyz     ABCDEFGHIJKLMNOPQRSTUVWXYZ1234567890    END CERTIFICATE </pre>   |
|                         | Browse                                                                                                    |
| Send Client Certificate |                                                                                                    |
| Client Certificate      | <pre>    BEGIN CERTIFICATE     1234567890abcdefghijklmnopqrstuvwxyz     ABCDEFGHIJKLMNOPQRSTUVWXYZ1234567890    END CERTIFICATE </pre>   |
|                         | Browse                                                                                                    |
| Private Key 🧿           | <pre>    BEGIN PRIVATE KEY     1234567890abcdefghijklmnopqrstuvwxyz     ABCDEFGHIJKLMNOPQRSTUVWXYZ1234567890    BEGIN PRIVATE KEY </pre> |
|                         | Browse                                                                                                    |

6. Nella sezione filtri, selezionare i livelli di severità degli avvisi che devono generare le notifiche via email, a meno che la regola per uno specifico avviso non sia stata tacitata.

| Severità                  | Descrizione                                                                                                    |
|---------------------------|----------------------------------------------------------------------------------------------------|
| Minore, maggiore, critico | Viene inviata una notifica via email quando viene<br>soddisfatta la condizione minore, maggiore o critica<br>di una regola di avviso.                                                      |
| Importante, critico       | Viene inviata una notifica via email quando viene<br>soddisfatta la condizione principale o critica per una<br>regola di avviso. Le notifiche non vengono inviate<br>per avvisi minori.    |
| Solo critico              | Una notifica via email viene inviata solo quando<br>viene soddisfatta la condizione critica per una<br>regola di avviso. Le notifiche non vengono inviate<br>per avvisi minori o maggiori. |
| Filters                   |                                                                                                    |

| Severity 😡 | Minor, major, critical | Major, critical | Critical only |  |
|------------|------------------------|-----------------|---------------|--|
| Cood To    | nt Empil               |                 |               |  |

- 7. Quando si è pronti a verificare le impostazioni e-mail, attenersi alla seguente procedura:
  - a. Fare clic su Invia email di prova.

Viene visualizzato un messaggio di conferma che indica l'invio di un'e-mail di prova.

b. Selezionare le caselle di posta in arrivo di tutti i destinatari e confermare che è stata ricevuta un'e-mail di prova.

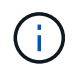

Se l'e-mail non viene ricevuta entro pochi minuti o se viene attivato l'avviso **errore notifica e-mail**, controllare le impostazioni e riprovare.

c. Accedi a qualsiasi altro nodo Admin e invia un'e-mail di prova per verificare la connettività da tutti i siti.

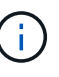

Quando si verificano le notifiche di avviso, è necessario accedere a ogni nodo amministratore per verificare la connettività. Ciò è in contrasto con il test delle notifiche di allarme e dei messaggi AutoSupport, in cui tutti i nodi amministrativi inviano l'email di test.

8. Fare clic su Save (Salva).

L'invio di un'e-mail di prova non salva le impostazioni. Fare clic su Save (Salva).

Le impostazioni e-mail vengono salvate.

#### Informazioni correlate

"Risoluzione dei problemi relativi alle notifiche email di avviso"

# Informazioni incluse nelle notifiche e-mail di avviso

Dopo aver configurato il server di posta SMTP, le notifiche e-mail vengono inviate ai destinatari designati quando viene attivato un avviso, a meno che la regola di avviso non venga soppressa da un silenzio.

Le notifiche e-mail includono le seguenti informazioni:

| NetApp StorageGRID                                |                                                                                                    |  |  |
|---------------------------------------------------|----------------------------------------------------------------------------------------------------|--|--|
| Low object data                                   | a storage (6 alerts) (1)                                                                                                    |  |  |
| The space available                               | e for storing object data is low. 2                                                                                                    |  |  |
| Recommended actions                               |                                                                                                    |  |  |
| Perform an expansion p<br>for expanding a Storage | procedure. You can add storage volumes (LUNs) to existing Storage Nodes, or you can add new Storage Nodes. See the instructions<br>eGRID system.                                                                      |  |  |
| DC1-S1-226                                        |                                                                                                    |  |  |
| Node                                              | DC1-S1-226                                                                                                    |  |  |
| Site                                              | DC1 225-230 C                                                                                                    |  |  |
| Severity                                          | Minor                                                                                                    |  |  |
| Time triggered                                    | Fri Jun 28 14:43:27 UTC 2019                                                                                                    |  |  |
| Job                                               | storagegrid                                                                                                    |  |  |
| Service                                           |                                                                                                    |  |  |
| DC1-S2-227                                        |                                                                                                    |  |  |
| Node                                              | DC1-S2-227                                                                                                    |  |  |
| Site                                              | DC1 225-230                                                                                                    |  |  |
| Severity                                          | verity Minor                                                                                                    |  |  |
| Time triggered                                    | ne triggered Fri Jun 28 14:43:27 UTC 2019                                                                                                    |  |  |
| dol                                               | storagegrid                                                                                                    |  |  |
| Service                                           |                                                                                                    |  |  |
|                                                   | Sent from: DC1-ADM1-225                                                                                                    |  |  |
|                                                   | Descrizione                                                                                                    |  |  |
| 1                                                 | Il nome dell'avviso, seguito dal numero di istanze attive dell'avviso.                                                                                                    |  |  |
| 2                                                 | La descrizione dell'avviso.                                                                                                    |  |  |
| 3                                                 | Qualsiasi azione consigliata per l'avviso.                                                                                                    |  |  |
| 4                                                 | Dettagli su ogni istanza attiva dell'avviso, inclusi il nodo e il sito interessati, la severità dell'avviso, l'ora UTC in cui è stata attivata la regola di avviso e il nome del servizio e del processo interessati. |  |  |
| 5                                                 | Il nome host del nodo amministratore che ha inviato la notifica.                                                                                                    |  |  |

#### Informazioni correlate

"Tacitare le notifiche di avviso"

# Come StorageGRID raggruppa gli avvisi nelle notifiche e-mail

Per impedire l'invio di un numero eccessivo di notifiche e-mail quando vengono attivati gli avvisi, StorageGRID tenta di raggruppare più avvisi nella stessa notifica.

Fare riferimento alla tabella seguente per alcuni esempi di come StorageGRID raggruppa più avvisi nelle notifiche e-mail.

| Comportamento                                                                                                    | Esempio                                                                                                    |
|----------------------------------------------------------------------------------------------------|----------------------------------------------------------------------------------------------------|
| Ogni notifica di avviso si applica solo agli avvisi con lo<br>stesso nome. Se vengono attivati<br>contemporaneamente due avvisi con nomi diversi,<br>vengono inviate due notifiche e-mail.                                                                                    | <ul> <li>L'avviso A viene attivato su due nodi<br/>contemporaneamente. Viene inviata una sola<br/>notifica.</li> <li>L'allarme A viene attivato sul nodo 1 e l'allarme B<br/>viene attivato contemporaneamente sul nodo 2.<br/>Vengono inviate due notifiche, una per ogni<br/>avviso.</li> </ul>                                                                                                    |
| Per un avviso specifico su un nodo specifico, se le<br>soglie vengono raggiunte per più di una severità,<br>viene inviata una notifica solo per l'avviso più grave.                                                                                                    | <ul> <li>Viene attivato l'allarme A e vengono raggiunte le<br/>soglie di allarme minore, maggiore e critico. Viene<br/>inviata una notifica per l'avviso critico.</li> </ul>                                                                                                    |
| La prima volta che viene attivato un avviso,<br>StorageGRID attende 2 minuti prima di inviare una<br>notifica. Se durante questo periodo vengono attivati<br>altri avvisi con lo stesso nome, StorageGRID<br>raggruppa tutti gli avvisi nella notifica iniziale.              | <ol> <li>L'allarme A viene attivato sul nodo 1 alle 08:00.<br/>Non viene inviata alcuna notifica.</li> <li>L'allarme A viene attivato sul nodo 2 alle 08:01.<br/>Non viene inviata alcuna notifica.</li> <li>Alle 08:02, viene inviata una notifica per<br/>segnalare entrambe le istanze dell'avviso.</li> </ol>                                                                                                    |
| Se viene attivato un altro avviso con lo stesso nome,<br>StorageGRID attende 10 minuti prima di inviare una<br>nuova notifica. La nuova notifica riporta tutti gli avvisi<br>attivi (gli avvisi correnti che non sono stati tacitati),<br>anche se precedentemente segnalati. | <ol> <li>L'allarme A viene attivato sul nodo 1 alle 08:00.<br/>Viene inviata una notifica alle ore 08:02.</li> <li>L'allarme A viene attivato sul nodo 2 alle 08:05.<br/>Una seconda notifica viene inviata alle 08:15 (10<br/>minuti dopo). Vengono segnalati entrambi i nodi.</li> </ol>                                                                                                    |
| Se sono presenti più avvisi correnti con lo stesso<br>nome e uno di questi viene risolto, non viene inviata<br>una nuova notifica se l'avviso si ripresenta sul nodo<br>per il quale l'avviso è stato risolto.                                                                | <ol> <li>Viene attivato l'avviso A per il nodo 1. Viene<br/>inviata una notifica.</li> <li>Viene attivato l'avviso A per il nodo 2. Viene<br/>inviata una seconda notifica.</li> <li>L'avviso A è stato risolto per il nodo 2, ma rimane<br/>attivo per il nodo 1.</li> <li>L'avviso A viene nuovamente attivato per il nodo<br/>2. Non viene inviata alcuna nuova notifica perché<br/>l'avviso è ancora attivo per il nodo 1.</li> </ol> |

| Comportamento                                            | Esempio                                                                                 |
|----------------------------------------------------------|-----------------------------------------------------------------------------------------|
| StorageGRID continua a inviare notifiche via email       | <ol> <li>L'allarme A viene attivato per il nodo 1 l'8 marzo.</li></ol>                  |
| ogni 7 giorni fino a quando tutte le istanze dell'avviso | Viene inviata una notifica. <li>L'avviso A non viene risolto o tacitato. Ulteriori</li> |
| non vengono risolte o la regola dell'avviso non viene    | notifiche verranno inviate il 15 marzo, il 22 marzo,                                    |
| tacitata.                                                | il 29 marzo e così via.                                                                 |

# Risoluzione dei problemi relativi alle notifiche email di avviso

Se viene attivato l'avviso **errore notifica email** o non si riesce a ricevere la notifica email di avviso del test, attenersi alla procedura descritta di seguito per risolvere il problema.

# Di cosa hai bisogno

- È necessario accedere a Grid Manager utilizzando un browser supportato.
- È necessario disporre dell'autorizzazione Manage Alerts (Gestisci avvisi) o Root Access (accesso root).

# Fasi

- 1. Verificare le impostazioni.
  - a. Selezionare Avvisi Configurazione e-mail.
  - b. Verificare che le impostazioni del server e-mail (SMTP) siano corrette.
  - c. Verificare di aver specificato indirizzi e-mail validi per i destinatari.
- 2. Controllare il filtro antispam e assicurarsi che l'e-mail non sia stata inviata a una cartella di posta indesiderata.
- 3. Chiedere all'amministratore dell'e-mail di confermare che le e-mail dell'indirizzo del mittente non vengono bloccate.
- 4. Raccogliere un file di log per l'Admin Node, quindi contattare il supporto tecnico.

Il supporto tecnico può utilizzare le informazioni contenute nei registri per determinare l'errore. Ad esempio, il file prometheus.log potrebbe visualizzare un errore durante la connessione al server specificato.

# Informazioni correlate

"Raccolta di file di log e dati di sistema"

# Tacitare le notifiche di avviso

In alternativa, è possibile configurare le silenzi in modo da eliminare temporaneamente le notifiche di avviso.

# Di cosa hai bisogno

- È necessario accedere a Grid Manager utilizzando un browser supportato.
- È necessario disporre dell'autorizzazione Manage Alerts (Gestisci avvisi) o Root Access (accesso root).

# A proposito di questa attività

È possibile disattivare le regole di avviso sull'intera griglia, su un singolo sito o su un singolo nodo e per una o più severità. Ogni silenzio elimina tutte le notifiche per una singola regola di avviso o per tutte le regole di avviso.

Se è stato attivato l'agente SNMP, le silenzi sopprimono anche i trap SNMP e informano.

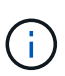

Prestare attenzione quando si decide di tacitare una regola di avviso. Se si tacita un avviso, potrebbe non essere possibile rilevare un problema sottostante fino a quando non si impedisce il completamento di un'operazione critica.

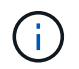

Poiché gli allarmi e gli avvisi sono sistemi indipendenti, non è possibile utilizzare questa funzionalità per eliminare le notifiche di allarme.

#### Fasi

1. Selezionare Avvisi silenzi.

Viene visualizzata la pagina Silences (silenzi).

#### Silences

You can configure silences to temporarily suppress alert notifications. Each silence suppresses the notifications for an alert rule at one or more severities. You can suppress an alert rule on the entire grid, a single site, or a single node.

| + Create 	✓ Edit  | nove        |          |                |       |
|-------------------|-------------|----------|----------------|-------|
| Alert Rule        | Description | Severity | Time Remaining | Nodes |
| No results found. |             |          |                |       |
|                   |             |          |                |       |

#### 2. Selezionare Crea.

Viene visualizzata la finestra di dialogo Crea silenzio.

| Create Silence         |                                                                                                    |
|------------------------|----------------------------------------------------------------------------------------------------|
| Alert Rule             | v                                                                                                    |
| Description (optional) |                                                                                                    |
| Duration               | Minutes <b>v</b>                                                                                                    |
| Severity               | Minor only Minor, major Minor, major, critical                                                                                                    |
| Nodes                  | <ul> <li>StorageGRID Deployment</li> <li>Data Center 1</li> <li>DC1-ADM1</li> <li>DC1-G1</li> <li>DC1-S1</li> <li>DC1-S2</li> <li>DC1-S3</li> </ul> |

3. Selezionare o inserire le seguenti informazioni:

| Campo            | Descrizione                                                                                                    |
|------------------|----------------------------------------------------------------------------------------------------|
| Regola di avviso | Il nome della regola di avviso che si desidera disattivare. È possibile<br>selezionare qualsiasi regola di avviso predefinita o personalizzata, anche se la<br>regola di avviso è disattivata.                                                                                                    |
|                  | <b>Nota:</b> selezionare <b>tutte le regole</b> se si desidera disattivare tutte le regole di avviso utilizzando i criteri specificati in questa finestra di dialogo.                                                                                                    |
| Descrizione      | Facoltativamente, una descrizione del silenzio. Ad esempio, descrivi lo scopo di questo silenzio.                                                                                                    |
| Durata           | Per quanto tempo si desidera che questo silenzio rimanga attivo, in minuti, ore<br>o giorni. Un silenzio può essere in vigore da 5 minuti a 1,825 giorni (5 anni).<br><b>Nota:</b> non disattivare una regola di avviso per un periodo di tempo prolungato.<br>Se una regola di avviso viene tacitata, è possibile che non si rilevi un problema<br>sottostante fino a quando non si impedisce il completamento di un'operazione<br>critica. Tuttavia, potrebbe essere necessario utilizzare un silenzio esteso se un<br>avviso viene attivato da una configurazione specifica e intenzionale, ad<br>esempio per gli avvisi <b>link down</b> dell'appliance di servizi e <b>link down</b><br>dell'appliance di storage. |
| Severità         | Quale severità o severità degli avvisi deve essere tacitata. Se l'avviso viene attivato in una delle severità selezionate, non viene inviata alcuna notifica.                                                                                                    |
| Nodi             | A quale nodo o nodi si desidera applicare questo silenzio. È possibile eliminare<br>una regola di avviso o tutte le regole dell'intera griglia, di un singolo sito o di un<br>singolo nodo. Se si seleziona l'intera griglia, il silenzio viene applicato a tutti i<br>siti e a tutti i nodi. Se si seleziona un sito, il silenzio si applica solo ai nodi di<br>quel sito.<br><b>Nota:</b> non è possibile selezionare più di un nodo o più siti per ciascun silenzio.<br>Se si desidera eliminare la stessa regola di avviso su più di un nodo o più siti<br>contemporaneamente, è necessario creare silenzi aggiuntivi.                                                                                              |

# 4. Fare clic su **Save** (Salva).

5. Se si desidera modificare o terminare un silenzio prima della scadenza, è possibile modificarlo o rimuoverlo.

| Opzione                | Descrizione                                                                                                    |
|------------------------|----------------------------------------------------------------------------------------------------|
| Modificare un silenzio | a. Selezionare Avvisi silenzi.                                                                                                    |
|                        | <ul> <li>b. Dalla tabella, selezionare il pulsante di opzione relativo al silenzio che si<br/>desidera modificare.</li> </ul>                                                                                                    |
|                        | c. Fare clic su <b>Edit</b> (Modifica).                                                                                                    |
|                        | <ul> <li>Modificare la descrizione, il tempo rimanente, le severità selezionate o il<br/>nodo interessato.</li> </ul>                                                                                                    |
|                        | e. Fare clic su <b>Save</b> (Salva).                                                                                                    |
| Eliminare un silenzio  | a. Selezionare Avvisi silenzi.                                                                                                    |
|                        | <ul> <li>b. Dalla tabella, selezionare il pulsante di opzione per il silenzio che si<br/>desidera rimuovere.</li> </ul>                                                                                                    |
|                        | c. Fare clic su <b>Rimuovi</b> .                                                                                                    |
|                        | d. Fare clic su <b>OK</b> per confermare che si desidera rimuovere il silenzio.                                                                                                    |
|                        | <b>Nota</b> : Le notifiche verranno inviate quando viene attivato questo avviso (a meno che non venga eliminato da un altro silenzio). Se questo avviso viene attivato, potrebbero essere necessari alcuni minuti per l'invio di notifiche e-mail o SNMP e per l'aggiornamento della pagina Avvisi. |

## Informazioni correlate

"Configurazione dell'agente SNMP"

# Gestione degli allarmi (sistema legacy)

Il sistema di allarme StorageGRID è il sistema legacy utilizzato per identificare i punti di errore che talvolta si verificano durante il normale funzionamento.

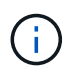

Mentre il sistema di allarme legacy continua a essere supportato, il sistema di allarme offre vantaggi significativi ed è più facile da utilizzare.

# Informazioni correlate

"Riferimento allarmi (sistema legacy)"

"Visualizzazione degli allarmi legacy"

"Amministrare StorageGRID"

# Classi di allarme (sistema legacy)

Un allarme legacy può appartenere a una delle due classi di allarme che si escludono a vicenda.

# Allarmi predefiniti

Gli allarmi predefiniti vengono forniti con ciascun sistema StorageGRID e non possono essere modificati. Tuttavia, è possibile disattivare gli allarmi predefiniti o ignorarli definendo gli allarmi personalizzati globali.

# Global Custom Alarms (Allarmi personalizzati globali)

Gli allarmi personalizzati globali monitorano lo stato di tutti i servizi di un determinato tipo nel sistema StorageGRID. È possibile creare un allarme Global Custom per ignorare un allarme Default. È inoltre possibile creare un nuovo allarme Global Custom. Ciò può essere utile per monitorare qualsiasi condizione personalizzata del sistema StorageGRID.

#### Informazioni correlate

- "Visualizzazione degli allarmi predefiniti (sistema precedente)"
- "Disattivazione di un allarme predefinito (sistema legacy)"
- "Creazione di allarmi personalizzati globali (sistema legacy)"

"Disattivazione degli allarmi Global Custom (sistema legacy)"

# Logica di attivazione degli allarmi (sistema legacy)

Un allarme legacy viene attivato quando un attributo StorageGRID raggiunge un valore di soglia che viene valutato come true rispetto a una combinazione di classe di allarme (predefinita o personalizzata globale) e livello di gravità dell'allarme.

| Icona | Colore           | Severità degli allarmi | Significato                                                                                                    |
|-------|------------------|------------------------|----------------------------------------------------------------------------------------------------|
|       | Giallo           | Avviso                 | Il nodo è connesso alla<br>rete, ma esiste una<br>condizione insolita che<br>non influisce sulle normali<br>operazioni.                                                                        |
| *     | Arancione chiaro | Minore                 | Il nodo è collegato alla<br>rete, ma esiste una<br>condizione anomala che<br>potrebbe influire sul<br>funzionamento in futuro. È<br>necessario indagare per<br>evitare l'escalation.           |
|       | Arancione scuro  | Maggiore               | Il nodo è collegato alla<br>rete, ma esiste una<br>condizione anomala che<br>attualmente influisce sul<br>funzionamento. Ciò<br>richiede una rapida<br>attenzione per evitare<br>l'escalation. |

| Icona    | Colore | Severità degli allarmi | Significato                                                                                                    |
|----------|--------|------------------------|----------------------------------------------------------------------------------------------------|
| <b>8</b> | Rosso  | Critico                | Il nodo è connesso alla<br>rete, ma esiste una<br>condizione anomala che<br>ha interrotto le normali<br>operazioni. Il problema<br>deve essere risolto<br>immediatamente. |

È possibile impostare la severità dell'allarme e il valore di soglia corrispondente per ogni attributo numerico. Il servizio NMS su ciascun nodo di amministrazione monitora continuamente i valori degli attributi correnti in base alle soglie configurate. Quando viene attivato un allarme, viene inviata una notifica a tutto il personale designato.

Si noti che un livello di severità normale non attiva un allarme.

I valori degli attributi vengono valutati in base all'elenco di allarmi abilitati definito per tale attributo. L'elenco degli allarmi viene controllato nel seguente ordine per individuare la prima classe di allarme con un allarme definito e attivato per l'attributo:

- 1. Allarmi personalizzati globali con livelli di interruzione degli allarmi da critici a avvisi.
- 2. Allarmi predefiniti con livelli di gravità degli allarmi da critico a Avviso.

Dopo che un allarme abilitato per un attributo viene trovato nella classe di allarme superiore, il servizio NMS valuta solo all'interno di tale classe. Il servizio NMS non valuterà le altre classi con priorità inferiore. In altri termini, se per un attributo è attivato un allarme Global Custom, il servizio NMS valuta solo il valore dell'attributo rispetto agli allarmi Global Custom. Gli allarmi predefiniti non vengono valutati. Pertanto, un allarme predefinito abilitato per un attributo può soddisfare i criteri necessari per attivare un allarme, ma non verrà attivato perché è attivato un allarme personalizzato globale (che non soddisfa i criteri specificati) per lo stesso attributo. Non viene attivato alcun allarme e non viene inviata alcuna notifica.

# Esempio di attivazione degli allarmi

È possibile utilizzare questo esempio per comprendere come vengono attivati gli allarmi Global Custom e Default.

Nell'esempio seguente, un attributo ha un allarme Global Custom e un allarme Default definiti e attivati come mostrato nella tabella seguente.

|          | Soglia di allarme Global Custom<br>(abilitata) | Soglia di allarme predefinita<br>(attivata) |
|----------|------------------------------------------------|---------------------------------------------|
| Avviso   | 1500                                           | 1000                                        |
| Minore   | 15,000                                         | 1000                                        |
| Maggiore | =150,000                                       | 250,000                                     |

Se l'attributo viene valutato quando il suo valore è 1000, non viene attivato alcun allarme e non viene inviata alcuna notifica.

L'allarme Global Custom ha la precedenza sull'allarme Default. Un valore di 1000 non raggiunge il valore di soglia di alcun livello di severità per l'allarme Global Custom. Di conseguenza, il livello di allarme viene valutato come normale.

Dopo lo scenario precedente, se l'allarme Global Custom è disattivato, non cambia nulla. Il valore dell'attributo deve essere rivalutato prima che venga attivato un nuovo livello di allarme.

Se l'allarme Global Custom è disattivato, quando il valore dell'attributo viene rivalutato, il valore dell'attributo viene valutato in base ai valori di soglia per l'allarme Default. Il livello di allarme attiva un allarme di livello Notice e viene inviata una notifica via email al personale designato.

#### Allarmi della stessa severità

Se due allarmi Global Custom per lo stesso attributo hanno la stessa severità, gli allarmi vengono valutati con una priorità "top down".

Ad esempio, se l'UMEM scende a 50 MB, viene attivato il primo allarme (= 50000000), ma non quello sottostante (=100000000).

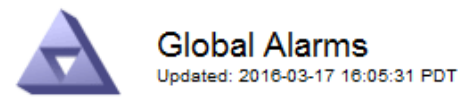

#### Global Custom Alarms (0 Result(s))

| Enabled                 | Service | Attribute               | Severity | Message  | Operator | Value | Additional<br>Recipients | Actions |
|-------------------------|---------|-------------------------|----------|----------|----------|-------|--------------------------|---------|
| $\overline{\checkmark}$ | SSM 💌   | UMEM (Available Memory) | Minor 💌  | Under 50 | = •      | 5000  |                          | 🥖 🗘 🏼 🔍 |
| ~                       | SSM 💌   | UMEM (Available Memory) | Minor 💌  | under10  | <= 💌     | 1000  |                          | 🧷 🛟 З 🕲 |

Se l'ordine viene invertito, quando l'UMEM scende a 100 MB, viene attivato il primo allarme (=100000000), ma non quello sottostante (= 50000000).

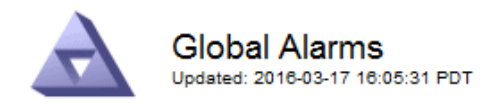

#### Global Custom Alarms (0 Result(s))

| Enabled   | Service    | Attribute               |           |    | Severity |      | Message  | Operator | Value       | Additional<br>Recipients | Action     | ıs      |
|-----------|------------|-------------------------|-----------|----|----------|------|----------|----------|-------------|--------------------------|------------|---------|
| ~         | SSM 💌      | UMEM (Available Me      | Minor     | •  | under10  | <= • | 1000     |          | <b>// (</b> | 3 🕲                      |            |         |
|           | SSM 💌      | UMEM (Available Memory) |           |    | Minor    | •    | Under 50 | = •      | 5000        |                          | <u>/</u> € | ) 🛛 🔍   |
| Default   | Alarms     |                         |           |    |          |      |          |          |             |                          |            |         |
| Filter by | Disabled D | efaults 💌 📦             |           |    |          |      |          |          |             |                          |            |         |
| 0 Result  | t(s)       |                         |           |    |          |      |          |          |             |                          |            |         |
| E         | nabled     | Service                 | Attribute | Se | everity  |      | Mes      | sage     |             | Operator                 | Value      | Actions |
|           |            |                         |           |    |          |      |          |          |             | Ann                      | ly Cha     |         |

## Notifiche

Una notifica indica il verificarsi di un allarme o il cambiamento di stato di un servizio. Le notifiche di allarme possono essere inviate tramite e-mail o SNMP.

Per evitare l'invio di più allarmi e notifiche quando viene raggiunto un valore di soglia di allarme, la gravità dell'allarme viene controllata in base alla gravità corrente dell'attributo. Se non si verificano modifiche, non viene intrapresa alcuna azione. Ciò significa che mentre il servizio NMS continua a monitorare il sistema, genera un allarme e invia notifiche solo la prima volta che rileva una condizione di allarme per un attributo. Se viene raggiunta e rilevata una nuova soglia di valore per l'attributo, la gravità dell'allarme cambia e viene inviata una nuova notifica. Gli allarmi vengono cancellati quando le condizioni tornano al livello normale.

Il valore di attivazione visualizzato nella notifica di uno stato di allarme viene arrotondato a tre cifre decimali. Pertanto, un valore di attributo 1.9999 attiva un allarme la cui soglia è inferiore a () 2.0, anche se la notifica di allarme mostra il valore di attivazione come 2.0.

#### Nuovi servizi

Man mano che i nuovi servizi vengono aggiunti tramite l'aggiunta di nuovi nodi o siti della griglia, ereditano gli allarmi predefiniti e gli allarmi personalizzati globali.

#### Allarmi e tabelle

Gli attributi degli allarmi visualizzati nelle tabelle possono essere disattivati a livello di sistema. Gli allarmi non possono essere disattivati per le singole righe di una tabella.

Ad esempio, la tabella seguente mostra due allarmi VMFI (Critical Entries Available). (Selezionare **supporto Strumenti topologia griglia**. Quindi, selezionare **Storage Node SSM Resources**.)

È possibile disattivare l'allarme VMFI in modo che l'allarme VMFI di livello critico non venga attivato (entrambi gli allarmi attualmente critici vengono visualizzati in verde nella tabella); Tuttavia, non è possibile disattivare un

singolo allarme in una riga di tabella in modo che un allarme VMFI venga visualizzato come allarme di livello critico mentre l'altro rimane verde.

#### Volumes

| Mount Point          | Device | Status |   |   | Size    | Space Av | vailable | Total Entries | Entries Avai | lable |   | Write Cache |    |
|----------------------|--------|--------|---|---|---------|----------|----------|---------------|--------------|-------|---|-------------|----|
| 1                    | sda1   | Online | - | 9 | 10.6 GB | 7.46 GB  | E 8      | 655,360       | 559,263      | P     | 0 | Enabled     | =  |
| /var/local           | sda3   | Online | = | 9 | 63.4 GB | 59.4 GB  | 19 3     | 3,932,160     | 3,931,842    | E     | - | Unknown     | =  |
| /var/local/rangedb/0 | sdb    | Online | - | 9 | 53.4 GB | 53.4 GB  | 19 8     | 52,428,800    | 52,427,856   | 1     | 0 | Enabled     | -  |
| /var/local/rangedb/1 | sdc    | Online | - | 9 | 53.4 GB | 53.4 GB  | E S      | 52,428,800    | 52,427,848   | 1     | - | Enabled     | 3  |
| /var/local/rangedb/2 | sdd    | Online | - | 0 | 53.4 GB | 53.4 GB  | 79 9     | 52,428,800    | 52,427,856   | 1     | 9 | Enabled     | 22 |

# Conferma degli allarmi correnti (sistema legacy)

Gli allarmi legacy vengono attivati quando gli attributi di sistema raggiungono i valori di soglia degli allarmi. Se si desidera ridurre o cancellare il numero di allarmi legacy nella dashboard, è possibile riconoscere gli allarmi.

#### Di cosa hai bisogno

- È necessario accedere a Grid Manager utilizzando un browser supportato.
- È necessario disporre dell'autorizzazione di riconoscimento degli allarmi.

#### A proposito di questa attività

Se un allarme proveniente dal sistema precedente è attualmente attivo, il pannello Health (Salute) della dashboard include un collegamento **Legacy alarms** (Allarmi legacy). Il numero tra parentesi indica il numero di allarmi legacy attualmente attivi.

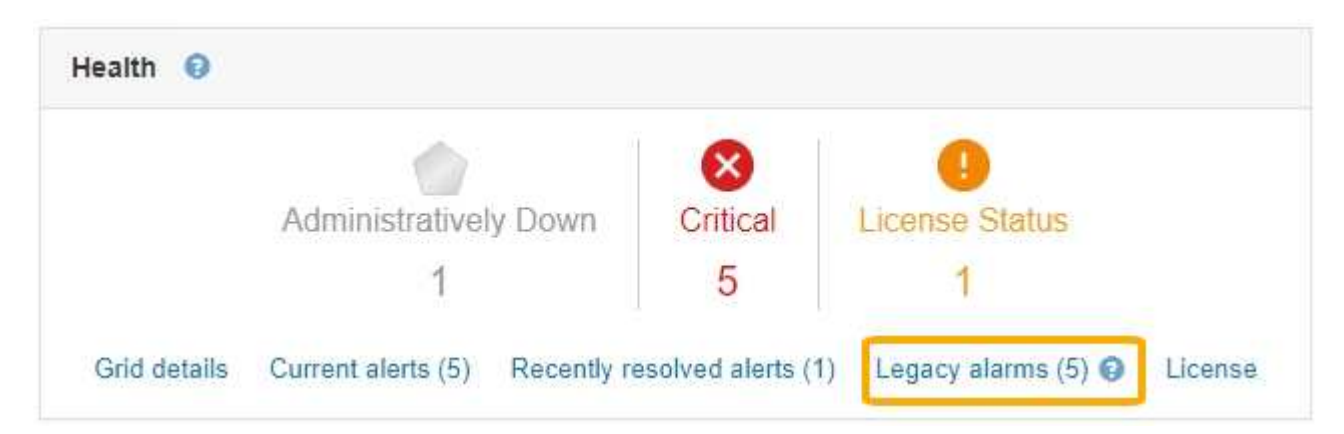

Poiché il sistema di allarme legacy continua a essere supportato, il numero di allarmi legacy visualizzati sul Dashboard viene incrementato ogni volta che si verifica un nuovo allarme. Questo conteggio viene incrementato anche se le notifiche e-mail non vengono più inviate per gli allarmi. In genere, è possibile ignorare questo numero (poiché gli avvisi forniscono una migliore visualizzazione del sistema) oppure riconoscere gli allarmi.

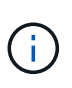

In alternativa, una volta eseguita la transizione completa al sistema di allerta, è possibile disattivare ciascun allarme legacy per evitare che venga attivato e aggiunto al numero di allarmi legacy.

Quando si riconosce un allarme, questo non viene più incluso nel conteggio degli allarmi legacy, a meno che l'allarme non venga attivato al livello di gravità successivo o venga risolto e riattivato.

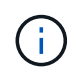

Mentre il sistema di allarme legacy continua a essere supportato, il sistema di allarme offre vantaggi significativi ed è più facile da utilizzare.

# Fasi

- 1. Per visualizzare l'allarme, effettuare una delle seguenti operazioni:
  - Dal pannello Health (Salute) della dashboard, fare clic su **Legacy alarms** (Allarmi legacy). Questo collegamento viene visualizzato solo se è attivo almeno un allarme.
  - Selezionare supporto Allarmi (legacy) Allarmi correnti. Viene visualizzata la pagina Allarmi correnti.

The alarm system is the legacy system. The alert system offers significant benefits and is easier to use. See Managing alerts and alarms in the instructions for monitoring and troubleshooting StorageGRID.

#### Current Alarms Last Refreshed: 2020-05-27 09:41:39 MDT

| Severity Attribute                       | Service                        | Description            | Alarm Time                 | Trigger Value          | Current Value          |
|------------------------------------------|--------------------------------|------------------------|----------------------------|------------------------|------------------------|
| Major ORSU (Outbound Replication Status) | Data Center 1/DC1-<br>ARC1/ARC | Storage<br>Unavailable | 2020-05-26 21:47:18<br>MDT | Storage<br>Unavailable | Storage<br>Unavailable |
| Show 50 TRecords Per Page                | Refresh                        |                        |                            | Previ                  | ous « 7 » Ne           |

2. Fare clic sul nome del servizio nella tabella.

Viene visualizzata la scheda Alarms (Allarmi) relativa al servizio selezionato (**Support Tools Grid Topology** *Grid Node Service* Alarms).

| Overview        | Alarms                                  | Reports                | Configuration              |                        |                        |                  |             |
|-----------------|-----------------------------------------|------------------------|----------------------------|------------------------|------------------------|------------------|-------------|
| Main            | History                                 |                        |                            |                        |                        |                  |             |
|                 | Alarms: ARC (<br>Updated: 2019-05-24 10 | DC1-ARC1<br>:46:48 MDT | ) - Replication            |                        |                        |                  |             |
| Severity Attrib | oute                                    | Description            | Alarm Time                 | Trigger Value          | Current Value          | Acknowledge Time | Acknowledge |
| A Major Repli   | J (Outbound<br>cation Status)           | Storage<br>Unavailable | 2019-05-23 21:40:08<br>MDT | Storage<br>Unavailable | Storage<br>Unavailable |                  | •           |
|                 |                                         |                        |                            |                        |                        | Apply Ch         | anges 📄     |

3. Selezionare la casella di controllo **Conferma** per l'allarme e fare clic su **Applica modifiche**.

L'allarme non viene più visualizzato nella dashboard o nella pagina Allarmi correnti.

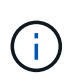

Quando si riconosce un allarme, la conferma non viene copiata in altri nodi di amministrazione. Per questo motivo, se si visualizza la dashboard da un altro nodo amministrativo, è possibile continuare a visualizzare l'allarme attivo.

- 4. Se necessario, visualizzare gli allarmi confermati.
  - a. Selezionare supporto Allarmi (legacy) Allarmi correnti.
  - b. Selezionare Mostra allarmi confermati.

Vengono visualizzati tutti gli allarmi confermati.

The alarm system is the legacy system. The alert system offers significant benefits and is easier to use. See Managing alerts and alarms in the instructions for monitoring and troubleshooting StorageGRID.

### Current Alarms

Last Refreshed: 2020-05-27 17:38:58 MDT

| Severity Attribute        | Service            | Description | Alarm Time   | Trigger Value | <b>Current Value</b> | Acknowledge Time |
|---------------------------|--------------------|-------------|--------------|---------------|----------------------|------------------|
| Major Replication Status) | Data Center 1/DC1- | Storage     | 2020-05-26   | Storage       | Storage              | 2020-05-27       |
|                           | ARC1/ARC           | Unavailable | 21:47:18 MDT | Unavailable   | Unavailable          | 17:38:14 MDT     |

#### Informazioni correlate

"Riferimento allarmi (sistema legacy)"

# Visualizzazione degli allarmi predefiniti (sistema precedente)

È possibile visualizzare l'elenco di tutti gli allarmi legacy predefiniti.

#### Di cosa hai bisogno

- È necessario accedere a Grid Manager utilizzando un browser supportato.
- È necessario disporre di autorizzazioni di accesso specifiche.

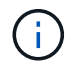

Mentre il sistema di allarme legacy continua a essere supportato, il sistema di allarme offre vantaggi significativi ed è più facile da utilizzare.

#### Fasi

- 1. Selezionare supporto Allarmi (legacy) Allarmi globali.
- 2. Per Filtra per, selezionare Codice attributo o Nome attributo.
- 3. Per uguale, inserire un asterisco: \*
- 4. Fare clic sulla freccia 💓 Oppure premere Invio.

Vengono elencati tutti gli allarmi predefiniti.

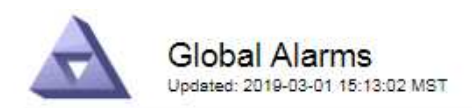

#### Global Custom Alarms (0 Result(s))

| Enabled   | Service | Attribute | Severity | Message | Operator | Value | Additional Recipients | Actions |
|-----------|---------|-----------|----------|---------|----------|-------|-----------------------|---------|
|           |         |           |          |         |          |       |                       | /000    |
| Default A | arms    |           |          |         |          |       |                       |         |

| Filter by Attribute Code | ▼ equals * |  |  |
|--------------------------|------------|--|--|

## 221 Result(s)

| Enabled      | Service | Attribute                             | Severity       | Message                              | Operator | Value    | Actions |
|--------------|---------|---------------------------------------|----------------|--------------------------------------|----------|----------|---------|
|              |         | IQSZ (Number of<br>Objects)           | 📥<br>Major     | Greater than 10,000,000              | >=       | 10000000 | 12      |
| ×.           |         | IQSZ (Number of<br>Objects)           | 0<br>Minor     | Greater than 1,000,000               | >=       | 1000000  | 1       |
| ( <b>e</b> ) |         | IQSZ (Number of<br>Objects)           | L<br>Notice    | Greater than 150,000                 | >=       | 150000   | 11      |
|              |         | XCVP (%<br>Completion)                | Notice         | Foreground Verification<br>Completed | =        | 100      | 1       |
|              | ADC     | ADCA (ADC Status)                     | 9<br>Minor     | Error                                | >=       | 10       | 12      |
|              | ADC     | ADCE (ADC State)                      | Notice         | Standby                              | =        | 10       | 1       |
|              | ADC     | ALIS (Inbound<br>Attribute Sessions)  | -<br>Notice    | Over 100                             | >=       | 100      | 11      |
| ×.           | ADC     | ALOS (Outbound<br>Attribute Sessions) | <b>N</b> otice | Over 200                             | >=       | 200      | 1       |

# Revisione della cronologia degli allarmi e della frequenza degli allarmi (sistema precedente)

Durante la risoluzione di un problema, è possibile verificare la frequenza con cui un allarme legacy è stato attivato in passato.

#### Di cosa hai bisogno

- È necessario accedere a Grid Manager utilizzando un browser supportato.
- È necessario disporre di autorizzazioni di accesso specifiche.

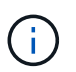

Mentre il sistema di allarme legacy continua a essere supportato, il sistema di allarme offre vantaggi significativi ed è più facile da utilizzare.

#### Fasi

- 1. Seguire questa procedura per ottenere un elenco di tutti gli allarmi attivati in un determinato periodo di tempo.
  - a. Selezionare supporto Allarmi (legacy) Allarmi storici.
  - b. Effettuare una delle seguenti operazioni:

- Fare clic su uno dei periodi di tempo.
- Immettere un intervallo personalizzato e fare clic su Custom Query (Query personalizzata).
- 2. Seguire questa procedura per scoprire la frequenza con cui sono stati attivati gli allarmi per un determinato attributo.
  - a. Selezionare **supporto > Strumenti > topologia griglia**.
  - b. Selezionare grid node service o component Alarms History.
  - c. Selezionare l'attributo dall'elenco.
  - d. Effettuare una delle seguenti operazioni:
    - Fare clic su uno dei periodi di tempo.
    - Immettere un intervallo personalizzato e fare clic su Custom Query (Query personalizzata).

Gli allarmi sono elencati in ordine cronologico inverso.

e. Per tornare al modulo di richiesta della cronologia degli allarmi, fare clic su Cronologia.

# Informazioni correlate

"Riferimento allarmi (sistema legacy)"

# Creazione di allarmi personalizzati globali (sistema legacy)

È possibile che siano stati utilizzati gli allarmi Global Custom per il sistema legacy per soddisfare specifici requisiti di monitoraggio. Gli allarmi Global Custom potrebbero avere livelli di allarme che prevalgono sugli allarmi predefiniti oppure monitorare attributi che non hanno un allarme predefinito.

# Di cosa hai bisogno

- È necessario accedere a Grid Manager utilizzando un browser supportato.
- È necessario disporre di autorizzazioni di accesso specifiche.

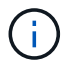

Mentre il sistema di allarme legacy continua a essere supportato, il sistema di allarme offre vantaggi significativi ed è più facile da utilizzare.

Gli allarmi Global Custom prevalgono sugli allarmi predefiniti. Non modificare i valori di allarme predefiniti, a meno che non sia assolutamente necessario. Modificando gli allarmi predefiniti, si corre il rischio di nascondere problemi che potrebbero altrimenti attivare un allarme.

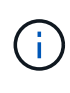

Prestare molta attenzione se si modificano le impostazioni della sveglia. Ad esempio, se si aumenta il valore di soglia per un allarme, potrebbe non essere rilevato un problema sottostante. Discutere le modifiche proposte con il supporto tecnico prima di modificare l'impostazione di un allarme.

# Fasi

- 1. Selezionare supporto Allarmi (legacy) Allarmi globali.
- 2. Aggiungere una nuova riga alla tabella Global Custom Alarms (Allarmi personalizzati globali):
  - Per aggiungere un nuovo allarme, fare clic su Edit (Modifica) (Se si tratta della prima voce) o Insert .

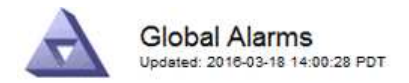

Global Custom Alarms (0 Result(s))

| Enabled | Service | Attribute             |            | Severity | Message    | Operator | Value | Additional<br>Recipients | Actions |
|---------|---------|-----------------------|------------|----------|------------|----------|-------|--------------------------|---------|
| ~       | ARC -   | ARCE (ARC State)      | <b>▼ </b>  | Notice 💌 | Standby    | = •      | 10    |                          | 1000    |
| V       | ARC -   | AROQ (Objects Queued) | <u> </u>   | Minor 💌  | At least 6 | >= •     | 6000  | [                        | 1000    |
| V       | ARC -   | AROQ (Objects Queued) | <b>• •</b> | Notice 👻 | At least 3 | >= •     | 3000  | [                        | 1000    |

Default Alarms

| Attribute Code | -              | equals           | AR*                       | 10                            |
|----------------|----------------|------------------|---------------------------|-------------------------------|
|                | Attribute Code | Attribute Code 🔹 | Attribute Code 🛛 🔻 equals | Attribute Code 🛛 🔻 equals AR* |

| 9 Result(s) |         |                              |          |               |          |       |            |
|-------------|---------|------------------------------|----------|---------------|----------|-------|------------|
| Enabled     | Service | Attribute                    | Severity | Message       | Operator | Value | Actions 64 |
| 2           | ARC     | ARCE (ARC State)             | 🛄 Notice | Standby       | 1        | 10    | 1          |
| 되           | ARC     | AROQ (Objects Queued)        | 🤣 Minor  | At least 6000 | >=       | 6000  | 1          |
| 5           | ARC     | AROQ (Objects Queued)        | ڬ Notice | At least 3000 | >=       | 3000  | 11         |
| 1           | ARC     | ARRF (Request Failures)      | 📥 Major  | At least 1    | >=       | 1     | 1          |
| 1           | ARC     | ARRV (Verification Failures) | 📥 Major  | At least 1    | >=       | 1     | 11         |
| 2           | ARC     | ARVF (Store Failures)        | 📥 Major  | At least 1    | >=       | 1     | 12         |
| 되           | NMS     | ARRC (Remaining Capacity)    | 😐 Notice | Below 10      | <=       | 10    | 1          |
| ন           | NMS     | ARRS (Repository Status)     | 📥 Major  | Disconnected  | <=       | 9     | 1          |
| <u> </u>    | NMS     | ARRS (Repository Status)     | S Notice | Standby       | <=       | 19    | 11         |

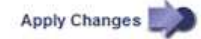

• Per modificare un allarme predefinito, cercare l'allarme predefinito.

- i. In Filtra per, selezionare Codice attributo o Nome attributo.
- ii. Digitare una stringa di ricerca.

Specificare quattro caratteri o utilizzare caratteri jolly (Ad esempio, A???? O AB\*). Gli asterischi (\*) rappresentano più caratteri e punti interrogativi (?) rappresenta un singolo carattere.

- iii. Fare clic sulla freccia Dppure premere Invio.
- iv. Nell'elenco dei risultati, fare clic su **Copia** 🗾 accanto all'allarme che si desidera modificare.

L'allarme predefinito viene copiato nella tabella Global Custom Alarms (Allarmi personalizzati globali).

3. Apportare le modifiche necessarie alle impostazioni degli allarmi Global Custom:

| Intestazione | Descrizione                                                                               |
|--------------|-------------------------------------------------------------------------------------------|
| Attivato     | Selezionare o deselezionare la casella di controllo per attivare o disattivare l'allarme. |

| Intestazione           | Descrizione                                                                                                    |
|------------------------|----------------------------------------------------------------------------------------------------|
| Attributo              | Selezionare il nome e il codice dell'attributo monitorato dall'elenco di tutti gli<br>attributi applicabili al servizio o al componente selezionato.                                                                                                    |
|                        | Per visualizzare le informazioni relative all'attributo, fare clic su <b>Info (</b> ) accanto al nome dell'attributo.                                                                                                    |
| Severità               | L'icona e il testo che indicano il livello dell'allarme.                                                                                                    |
| Messaggio              | Il motivo dell'allarme (connessione persa, spazio di storage inferiore al 10% e così via).                                                                                                    |
| Operatore              | Operatori per il test del valore dell'attributo corrente rispetto alla soglia del valore:                                                                                                    |
|                        | • = uguale                                                                                                    |
|                        | • maggiore di                                                                                                    |
|                        | • inferiore a.                                                                                                    |
|                        | • = maggiore o uguale a.                                                                                                    |
|                        | • minore o uguale a.                                                                                                    |
|                        | • ≠ non uguale a.                                                                                                    |
| Valore                 | Il valore di soglia dell'allarme utilizzato per eseguire il test in base al valore effettivo dell'attributo utilizzando l'operatore. La voce può essere un singolo numero, un intervallo di numeri specificato con due punti (1:3) o un elenco di numeri e intervalli delimitati da virgole. |
| Destinatari aggiuntivi | Un elenco supplementare di indirizzi e-mail da notificare quando viene attivato<br>l'allarme. Oltre alla mailing list configurata nella pagina <b>Allarmi</b><br><b>Configurazione e-mail</b> . Gli elenchi sono delimitati da virgole.                                                      |
|                        | <b>Nota:</b> le mailing list richiedono la configurazione del server SMTP per poter funzionare. Prima di aggiungere mailing list, verificare che SMTP sia configurato. Le notifiche per gli allarmi personalizzati possono ignorare le notifiche degli allarmi Global Custom o Default.      |
| Azioni                 | Pulsanti di controllo per:                                                                                                    |
|                        | nodificare una riga                                                                                                    |
|                        | 💽 Inserire una riga                                                                                                    |
|                        | 🐼 Eliminare una riga                                                                                                    |
|                        | Trascinare una riga verso l'alto o verso il basso                                                                                                    |
|                        | Copiare una riga                                                                                                    |

# 4. Fare clic su Applica modifiche.

# Informazioni correlate

"Configurazione delle impostazioni del server di posta elettronica per gli allarmi (sistema legacy)"

# Disattivazione degli allarmi (sistema legacy)

Gli allarmi nel sistema di allarme legacy sono attivati per impostazione predefinita, ma è possibile disattivarli. È inoltre possibile disattivare gli allarmi legacy dopo la completa transizione al nuovo sistema di allerta.

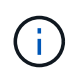

Mentre il sistema di allarme legacy continua a essere supportato, il sistema di allarme offre vantaggi significativi ed è più facile da utilizzare.

## Disattivazione di un allarme predefinito (sistema legacy)

È possibile disattivare uno degli allarmi predefiniti legacy per l'intero sistema.

#### Di cosa hai bisogno

- È necessario accedere a Grid Manager utilizzando un browser supportato.
- · È necessario disporre di autorizzazioni di accesso specifiche.

#### A proposito di questa attività

La disattivazione di un allarme per un attributo per il quale è attualmente attivato un allarme non cancella l'allarme corrente. L'allarme verrà disattivato al successivo superamento della soglia di allarme da parte dell'attributo oppure sarà possibile eliminare l'allarme attivato.

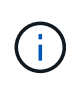

Non disattivare gli allarmi legacy fino a quando non si è passati completamente al nuovo sistema di allarme. In caso contrario, potrebbe non essere possibile rilevare un problema sottostante fino a quando non si è impedito il completamento di un'operazione critica.

#### Fasi

- 1. Selezionare supporto Allarmi (legacy) Allarmi globali.
- 2. Cercare l'allarme predefinito da disattivare.
  - a. Nella sezione Allarmi predefiniti, selezionare Filtra per Codice attributo o Nome attributo.
  - b. Digitare una stringa di ricerca.

Specificare quattro caratteri o utilizzare caratteri jolly (Ad esempio, A???? O AB\*). Gli asterischi (\*) rappresentano più caratteri e punti interrogativi (?) rappresenta un singolo carattere.

c. Fare clic sulla freccia Doppure premere Invio.

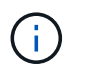

Selezionando **Disabled Defaults** (Impostazioni predefinite disabilitate) viene visualizzato un elenco di tutti gli allarmi predefiniti attualmente disattivati.

 Nella tabella dei risultati della ricerca, fare clic sull'icona Modifica per la sveglia che si desidera disattivare.

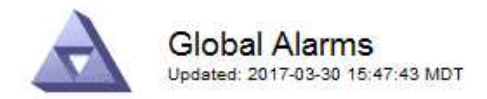

#### Global Custom Alarms (0 Result(s))

| Enabled                    | Service                                 | Attribute                           | Severity                                   | Message          | Operator                    | Value                   | Additional Rec             | ipients              | Action                        | s       |
|----------------------------|-----------------------------------------|-------------------------------------|--------------------------------------------|------------------|-----------------------------|-------------------------|----------------------------|----------------------|-------------------------------|---------|
| Г                          |                                         |                                     |                                            |                  |                             |                         |                            |                      | Ø 6                           | 000     |
| efault Al                  | arms                                    |                                     |                                            |                  |                             |                         |                            |                      |                               |         |
|                            | ibuta Oada                              |                                     |                                            | 18               |                             |                         |                            |                      |                               |         |
| for nu LAT                 | 171111111111111111111111111111111111111 |                                     |                                            |                  |                             |                         |                            |                      |                               |         |
| itter by   Att             |                                         | equal                               | s U* 📦                                     | )                |                             |                         |                            |                      |                               |         |
| Result(s)                  |                                         | equal                               | s U* 📦                                     | )                |                             |                         |                            |                      |                               |         |
| Result(s)<br>Enabled       | Service                                 | Attribute                           | s  U* 📦                                    | Sev              | verity                      | Messa                   | age                        | Operator             | Value                         | Actions |
| Result(s)<br>Enabled       | Service<br>SSM                          | Attribute                           | s IO* 👘                                    | Sev<br>Sev       | verity<br>Critical          | Messa<br>Under          | age<br>10000000            | Operator<br><=       | Value<br>10000000             | Action: |
| Result(s)<br>Enabled<br>I코 | Service<br>SSM<br>SSM                   | Attribute<br>UMEM (Ava<br>UMEM (Ava | s U* 👘<br>ilable Memory)<br>ilable Memory) | )<br>)<br>)<br>) | verity<br>Critical<br>Major | Messa<br>Under<br>Under | age<br>10000000<br>5000000 | Operator<br><=<br><= | Value<br>10000000<br>50000000 | Action  |

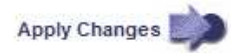

La casella di controllo Enabled dell'allarme selezionato diventa attiva.

- 4. Deselezionare la casella di controllo **Enabled**.
- 5. Fare clic su **Applica modifiche**.

L'allarme predefinito è disattivato.

#### Disattivazione degli allarmi Global Custom (sistema legacy)

È possibile disattivare un allarme Global Custom legacy per l'intero sistema.

#### Di cosa hai bisogno

- È necessario accedere a Grid Manager utilizzando un browser supportato.
- È necessario disporre di autorizzazioni di accesso specifiche.

#### A proposito di questa attività

La disattivazione di un allarme per un attributo per il quale è attualmente attivato un allarme non cancella l'allarme corrente. L'allarme verrà disattivato al successivo superamento della soglia di allarme da parte dell'attributo oppure sarà possibile eliminare l'allarme attivato.

#### Fasi

- 1. Selezionare supporto Allarmi (legacy) Allarmi globali.
- 2. Nella tabella Global Custom Alarms (Allarmi personalizzati globali), fare clic su **Edit** (Modifica) all'allarme che si desidera disattivare.
- 3. Deselezionare la casella di controllo **Enabled**.

| Enabled Service Attribute Severity Message Operator Value Additional Recipients Actions<br>All  RDTE (Tivoli Storage Manager State)<br>Default Alarms<br>Filter by Disabled Defaults |                                                     |                 | ((s))                |           |            |          |         |          |       |                          |        |     |
|----------------------------------------------------------------------------------------------------|-----------------------------------------------------|-----------------|----------------------|-----------|------------|----------|---------|----------|-------|--------------------------|--------|-----|
| All       RDTE (Tivoli Storage Manager State)         Default Alarms         Filter by       Disabled Defaults                                                                       | Enabled Service                                     | Attribute       |                      |           |            | Severity | Message | Operator | Value | Additional<br>Recipients | Action | s   |
| Filter by Disabled Defaults 💌 📦                                                                                                    | All 💌                                               | RDTE (Tivoli St | orage Manager State) | 0         | - <b>1</b> | Major 💌  | Offline | = •      | 10    |                          | 10     | 000 |
|                                                                                                    | Default Alarms                                      |                 |                      |           |            |          |         |          |       |                          |        |     |
|                                                                                                    | Default Alarms<br>Filter by Disabled<br>) Result(s) | Defaults 💌 📸    | •                    | Barmanean |            |          |         |          |       |                          |        |     |

## 4. Fare clic su Applica modifiche.

L'allarme Global Custom è disattivato.

## Cancellazione degli allarmi attivati (sistema precedente)

Se viene attivato un allarme legacy, è possibile cancellarlo invece di confermarlo.

#### Di cosa hai bisogno

• È necessario disporre di Passwords.txt file.

La disattivazione di un allarme per un attributo per il quale è attualmente attivato un allarme non cancella l'allarme. L'allarme verrà disattivato alla successiva modifica dell'attributo. È possibile riconoscere l'allarme oppure, se si desidera annullare immediatamente l'allarme anziché attendere la modifica del valore dell'attributo (con conseguente modifica dello stato dell'allarme), è possibile annullare l'allarme attivato. Questa operazione potrebbe essere utile se si desidera eliminare immediatamente un allarme in relazione a un attributo il cui valore non cambia spesso (ad esempio, gli attributi di stato).

- 1. Disattiva l'allarme.
- 2. Accedere al nodo di amministrazione principale:
  - a. Immettere il seguente comando: ssh admin@primary Admin Node IP
  - b. Immettere la password elencata in Passwords.txt file.
  - c. Immettere il seguente comando per passare a root: su -
  - d. Immettere la password elencata in Passwords.txt file.

Una volta effettuato l'accesso come root, il prompt cambia da \$ a. #.

- 3. Riavviare il servizio NMS: service nms restart
- 4. Disconnettersi dal nodo di amministrazione: exit

L'allarme viene cancellato.

"Disattivazione degli allarmi (sistema legacy)"

# Configurazione delle notifiche per gli allarmi (sistema legacy)

Il sistema StorageGRID può inviare automaticamente notifiche e-mail e SNMP quando viene attivato un allarme o quando cambia lo stato del servizio.

Per impostazione predefinita, le notifiche e-mail di allarme non vengono inviate. Per le notifiche e-mail, è necessario configurare il server e-mail e specificare i destinatari. Per le notifiche SNMP, è necessario configurare l'agente SNMP.

#### Informazioni correlate

"Utilizzo del monitoraggio SNMP"

## Tipi di notifiche di allarme (sistema legacy)

Quando viene attivato un allarme legacy, il sistema StorageGRID invia due tipi di notifiche di allarme: Livello di severità e stato del servizio.

#### Notifiche del livello di severità

Quando viene attivato un allarme legacy a un livello di severità selezionato, viene inviata una notifica via email:

- Avviso
- Minore
- Maggiore
- Critico

Una mailing list riceve tutte le notifiche relative all'allarme per la severità selezionata. Quando l'allarme esce dal livello di allarme, viene inviata una notifica tramite risoluzione o immissione di un livello di gravità diverso.

#### Notifiche dello stato del servizio

Viene inviata una notifica dello stato del servizio quando un servizio (ad esempio, il servizio LDR o il servizio NMS) entra nello stato del servizio selezionato e lascia lo stato del servizio selezionato. Le notifiche dello stato del servizio vengono inviate quando un servizio entra o lascia uno dei seguenti stati del servizio:

- Sconosciuto
- · Amministrazione non disponibile

Una mailing list riceve tutte le notifiche relative ai cambiamenti nello stato selezionato.

#### Informazioni correlate

"Configurazione delle notifiche e-mail per gli allarmi (sistema legacy)"

#### Configurazione delle impostazioni del server di posta elettronica per gli allarmi (sistema legacy)

Se si desidera che StorageGRID invii notifiche e-mail quando viene attivato un allarme legacy, è necessario specificare le impostazioni del server di posta SMTP. Il sistema StorageGRID invia solo e-mail; non può ricevere e-mail.

#### Di cosa hai bisogno

- È necessario accedere a Grid Manager utilizzando un browser supportato.
- È necessario disporre di autorizzazioni di accesso specifiche.

## A proposito di questa attività

Utilizzare queste impostazioni per definire il server SMTP utilizzato per le notifiche e-mail di allarme legacy e i messaggi e-mail AutoSupport. Queste impostazioni non vengono utilizzate per le notifiche degli avvisi.

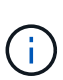

Se si utilizza SMTP come protocollo per i messaggi AutoSupport, potrebbe essere già stato configurato un server di posta SMTP. Lo stesso server SMTP viene utilizzato per le notifiche email di allarme, pertanto è possibile saltare questa procedura. Consultare le istruzioni per l'amministrazione di StorageGRID.

SMTP è l'unico protocollo supportato per l'invio di e-mail.

#### Fasi

- 1. Selezionare Support Alarms (legacy) Legacy Email Setup.
- 2. Dal menu e-mail, selezionare Server.

Viene visualizzata la pagina Server di posta elettronica. Questa pagina viene utilizzata anche per configurare il server di posta elettronica per i messaggi AutoSupport.

Use these settings to define the email server used for alarm notifications and for AutoSupport messages. These settings are not used for alert notifications. See Managing alerts and alarms in the instructions for monitoring and troubleshooting StorageGRID.

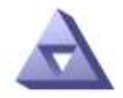

Email Server

#### E-mail Server (SMTP) Information

| Mail Server<br>Port                             |                               |
|-------------------------------------------------|-------------------------------|
| Authentication<br>Authentication<br>Credentials | Off  Username: root Password: |
| From Address                                    |                               |
| Test E-mail                                     | To: To: Send Test E-mail      |

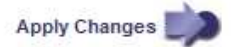

3. Aggiungere le seguenti impostazioni del server di posta SMTP:

| Elemento                      | Descrizione                                                                                                    |  |  |  |
|-------------------------------|----------------------------------------------------------------------------------------------------|--|--|--|
| Server di posta               | Indirizzo IP del server di posta SMTP. È possibile<br>inserire un nome host anziché un indirizzo IP se in<br>precedenza sono state configurate le impostazioni<br>DNS nel nodo di amministrazione.                    |  |  |  |
| Porta                         | Numero di porta per accedere al server di posta<br>SMTP.                                                                                                    |  |  |  |
| Autenticazione                | Consente l'autenticazione del server di posta SMTP.<br>Per impostazione predefinita, l'autenticazione è<br>disattivata.                                                                                               |  |  |  |
| Credenziali di autenticazione | Nome utente e password del server di posta SMTP.<br>Se l'opzione Authentication (autenticazione) è<br>impostata su on, è necessario fornire un nome<br>utente e una password per accedere al server di<br>posta SMTP. |  |  |  |

- 4. Sotto **Indirizzo mittente**, immettere un indirizzo e-mail valido che il server SMTP riconoscerà come indirizzo e-mail di invio. Indirizzo e-mail ufficiale da cui viene inviato il messaggio e-mail.
- 5. Facoltativamente, inviare un'e-mail di prova per confermare che le impostazioni del server di posta SMTP sono corrette.
  - a. Nella casella e-mail di prova a, aggiungere uno o più indirizzi ai quali è possibile accedere.

È possibile inserire un singolo indirizzo e-mail o un elenco di indirizzi e-mail delimitati da virgole. Poiché il servizio NMS non conferma l'esito positivo o negativo dell'invio di un'e-mail di prova, è necessario controllare la posta in arrivo del destinatario del test.

- b. Selezionare Invia e-mail di prova.
- 6. Fare clic su **Applica modifiche**.

Le impostazioni del server di posta SMTP vengono salvate. Se sono state inserite informazioni per un'email di prova, tale e-mail viene inviata. I messaggi di posta elettronica di prova vengono inviati immediatamente al server di posta e non attraverso la coda delle notifiche. In un sistema con più nodi di amministrazione, ogni nodo di amministrazione invia un'email. La ricezione dell'email di prova conferma che le impostazioni del server di posta SMTP sono corrette e che il servizio NMS si sta connettendo correttamente al server di posta. Un problema di connessione tra il servizio NMS e il server di posta attiva l'allarme MIN legacy (NMS Notification Status) al livello di gravità minore.

#### Informazioni correlate

#### "Amministrare StorageGRID"

#### Creazione di modelli e-mail di allarme (sistema legacy)

I modelli e-mail consentono di personalizzare l'intestazione, il piè di pagina e l'oggetto di una notifica e-mail di allarme legacy. È possibile utilizzare i modelli e-mail per inviare notifiche univoche contenenti lo stesso corpo del testo a diverse mailing list.

#### Di cosa hai bisogno

- È necessario accedere a Grid Manager utilizzando un browser supportato.
- È necessario disporre di autorizzazioni di accesso specifiche.

# A proposito di questa attività

Utilizzare queste impostazioni per definire i modelli e-mail utilizzati per le notifiche di allarme legacy. Queste impostazioni non vengono utilizzate per le notifiche degli avvisi.

Diverse mailing list potrebbero richiedere informazioni di contatto diverse. I modelli non includono il corpo del messaggio di posta elettronica.

#### Fasi

- 1. Selezionare Support Alarms (legacy) Legacy Email Setup.
- 2. Dal menu e-mail, selezionare modelli.
- 3. Fare clic su Edit (Modifica) 🥢 (O Inserisci 🔁 se questo non è il primo modello).

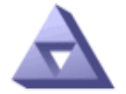

Email Templates Updated: 2018-03-17 11:21:54 PDT

#### Template (0 - 0 of 0)

| Template<br>Name | Subject Prefix | Header          | Footer    | Actions |
|------------------|----------------|-----------------|-----------|---------|
| Template One     | Notifications  | All Email Lists | From SGWS | /00     |
| Show 50 💌 F      | Records Per Pa | ge Refresh      |           |         |

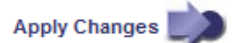

4. Nella nuova riga aggiungere quanto segue:

| Elemento          | Descrizione                                                                                                    |
|-------------------|----------------------------------------------------------------------------------------------------|
| Nome modello      | Nome univoco utilizzato per identificare il modello. I<br>nomi dei modelli non possono essere duplicati.                                                                                                    |
| Prefisso soggetto | Opzionale. Prefisso che verrà visualizzato all'inizio<br>dell'oggetto dell'e-mail. I prefissi possono essere<br>utilizzati per configurare facilmente i filtri e-mail e<br>organizzare le notifiche.                                                                                      |
| Intestazione      | Opzionale. Testo dell'intestazione visualizzato<br>all'inizio del corpo del messaggio di posta<br>elettronica. Il testo dell'intestazione può essere<br>utilizzato per anteporre al contenuto del messaggio<br>di posta elettronica informazioni quali nome e<br>indirizzo della società. |

| Elemento      | Descrizione                                                                                                    |
|---------------|----------------------------------------------------------------------------------------------------|
| Piè di pagina | Opzionale. Testo a piè di pagina visualizzato alla<br>fine del corpo del messaggio di posta elettronica. Il<br>testo a piè di pagina può essere utilizzato per<br>chiudere il messaggio e-mail con informazioni di<br>promemoria come un numero di telefono di un<br>contatto o un collegamento a un sito Web. |

## 5. Fare clic su Applica modifiche.

Viene aggiunto un nuovo modello per le notifiche.

# Creazione di mailing list per le notifiche di allarme (sistema legacy)

Le mailing list consentono di notificare ai destinatari quando viene attivato un allarme legacy o quando cambia lo stato di un servizio. È necessario creare almeno una mailing list prima di poter inviare notifiche di allarme via email. Per inviare una notifica a un singolo destinatario, creare una mailing list con un indirizzo e-mail.

## Di cosa hai bisogno

- È necessario accedere a Grid Manager utilizzando un browser supportato.
- È necessario disporre di autorizzazioni di accesso specifiche.
- Se si desidera specificare un modello e-mail per la mailing list (intestazione personalizzata, piè di pagina e oggetto), è necessario aver già creato il modello.

#### A proposito di questa attività

Utilizzare queste impostazioni per definire le mailing list utilizzate per le notifiche e-mail di allarme legacy. Queste impostazioni non vengono utilizzate per le notifiche degli avvisi.

#### Fasi

- 1. Selezionare Support Alarms (legacy) Legacy Email Setup.
- 2. Dal menu e-mail, selezionare Liste.
- 3. Fare clic su Edit (Modifica) 🥢 (O Inserisci 📳 se questa non è la prima mailing list).

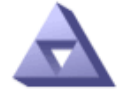

# Email Lists

Updated: 2016-03-17 11:56:24 PDT

Lists (0 - 0 of 0)

| Group Name                 | Recipients | Template | Actions |
|----------------------------|------------|----------|---------|
|                            |            | •        | /+B     |
| Show 50 - Records Per Page | Refresh    |          |         |

Apply Changes

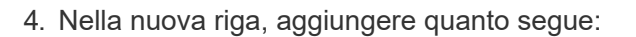

| Elemento    | Descrizione                                                                                                    |  |  |
|-------------|----------------------------------------------------------------------------------------------------|--|--|
| Nome gruppo | Nome univoco utilizzato per identificare la mailing<br>list. I nomi delle mailing list non possono essere<br>duplicati.                                                                                                    |  |  |
|             | <b>Nota:</b> se si modifica il nome di una mailing list, la<br>modifica non viene propagata alle altre posizioni<br>che utilizzano il nome della mailing list. È<br>necessario aggiornare manualmente tutte le<br>notifiche configurate per utilizzare il nuovo nome<br>della mailing list. |  |  |
| Destinatari | Singolo indirizzo e-mail, una mailing list<br>precedentemente configurata o un elenco di indirizzi<br>e-mail e mailing list delimitati da virgole a cui<br>verranno inviate le notifiche.                                                                                                   |  |  |
|             | <b>Nota:</b> se un indirizzo e-mail appartiene a più mailing<br>list, viene inviata solo una notifica e-mail quando si<br>verifica un evento di attivazione della notifica.                                                                                                    |  |  |
| Modello     | Se si desidera, selezionare un modello e-mail per<br>aggiungere un'intestazione, un piè di pagina e una<br>riga dell'oggetto univoci alle notifiche inviate a tutti i<br>destinatari della mailing list.                                                                                    |  |  |

# 5. Fare clic su **Applica modifiche**.

Viene creata una nuova mailing list.

#### Informazioni correlate

"Creazione di modelli e-mail di allarme (sistema legacy)"

# Configurazione delle notifiche e-mail per gli allarmi (sistema legacy)

Per ricevere notifiche via email per il sistema di allarme legacy, i destinatari devono essere membri di una mailing list e tale elenco deve essere aggiunto alla pagina Notifiche. Le notifiche sono configurate in modo da inviare e-mail ai destinatari solo quando viene attivato un allarme con un livello di gravità specificato o quando cambia lo stato di un servizio. Pertanto, i destinatari ricevono solo le notifiche necessarie.

#### Di cosa hai bisogno

- È necessario accedere a Grid Manager utilizzando un browser supportato.
- È necessario disporre di autorizzazioni di accesso specifiche.
- È necessario aver configurato un elenco e-mail.

#### A proposito di questa attività

Utilizzare queste impostazioni per configurare le notifiche per gli allarmi legacy. Queste impostazioni non vengono utilizzate per le notifiche degli avvisi.

Se un indirizzo e-mail (o un elenco) appartiene a più mailing list, viene inviata una sola notifica e-mail quando

si verifica un evento di attivazione della notifica. Ad esempio, un gruppo di amministratori all'interno dell'organizzazione può essere configurato per ricevere notifiche per tutti gli allarmi, indipendentemente dalla gravità. Un altro gruppo potrebbe richiedere notifiche solo per gli allarmi con un livello di gravità critico. È possibile appartenere a entrambi gli elenchi. Se viene attivato un allarme critico, si riceve una sola notifica.

# Fasi

- 1. Selezionare Support Alarms (legacy) Legacy Email Setup.
- 2. Dal menu e-mail, selezionare Notifiche.
- 3. Fare clic su Edit (Modifica) 🥢 (O Inserisci 🔠 se questa non è la prima notifica).
- 4. In elenco e-mail, selezionare la mailing list.
- 5. Selezionare uno o più livelli di severità degli allarmi e stati del servizio.
- 6. Fare clic su **Applica modifiche**.

Le notifiche vengono inviate alla mailing list quando vengono attivati o modificati gli allarmi con il livello di gravità dell'allarme o lo stato di servizio selezionato.

## Informazioni correlate

"Creazione di mailing list per le notifiche di allarme (sistema legacy)"

# "Tipi di notifiche di allarme (sistema legacy)"

# Eliminazione delle notifiche di allarme per una mailing list (sistema legacy)

È possibile eliminare le notifiche di allarme per una mailing list quando non si desidera più ricevere le notifiche relative agli allarmi. Ad esempio, è possibile eliminare le notifiche relative agli allarmi legacy dopo la transizione all'utilizzo delle notifiche e-mail di avviso.

#### Di cosa hai bisogno

- È necessario accedere a Grid Manager utilizzando un browser supportato.
- · È necessario disporre di autorizzazioni di accesso specifiche.

Utilizzare queste impostazioni per eliminare le notifiche e-mail per il sistema di allarme legacy. Queste impostazioni non si applicano alle notifiche e-mail di avviso.

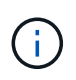

Mentre il sistema di allarme legacy continua a essere supportato, il sistema di allarme offre vantaggi significativi ed è più facile da utilizzare.

#### Fasi

- 1. Selezionare Support Alarms (legacy) Legacy Email Setup.
- 2. Dal menu e-mail, selezionare Notifiche.
- 3. Fare clic su Edit (Modifica) 💉 accanto alla mailing list per la quale si desidera eliminare le notifiche.
- 4. In Sospendi, selezionare la casella di controllo accanto alla mailing list che si desidera sospendere oppure selezionare **Sospendi** nella parte superiore della colonna per eliminare tutte le mailing list.
- 5. Fare clic su Applica modifiche.

Le notifiche di allarme legacy vengono soppresse per le mailing list selezionate.

# Eliminazione delle notifiche e-mail a livello di sistema

È possibile bloccare la capacità del sistema StorageGRID di inviare notifiche e-mail per gli allarmi legacy e i messaggi AutoSupport attivati dagli eventi.

# Di cosa hai bisogno

- È necessario accedere a Grid Manager utilizzando un browser supportato.
- È necessario disporre di autorizzazioni di accesso specifiche.

# A proposito di questa attività

Utilizzare questa opzione per eliminare le notifiche e-mail per gli allarmi legacy e i messaggi AutoSupport attivati dagli eventi.

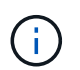

Questa opzione non elimina le notifiche email di avviso. Inoltre, non elimina i messaggi AutoSupport settimanali o attivati dall'utente.

# Fasi

- 1. Selezionare **Configurazione > Impostazioni di sistema > Opzioni di visualizzazione**.
- 2. Dal menu Display Options (Opzioni di visualizzazione), selezionare Options (Opzioni).
- 3. Selezionare notifica Sospendi tutto.

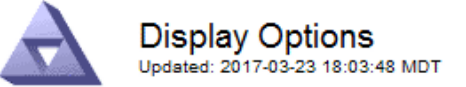

| Current Sender            | ADMIN-DC1-ADM1 |   |
|---------------------------|----------------|---|
|                           |                | _ |
| Preferred Sender          | ADMIN-DC1-ADM1 | • |
| GUI Inactivity Timeout    | 900            |   |
| Notification Suppress All |                |   |

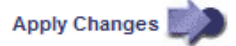

4. Fare clic su Applica modifiche.

Nella pagina Notifiche (Configurazione Notifiche) viene visualizzato il seguente messaggio:

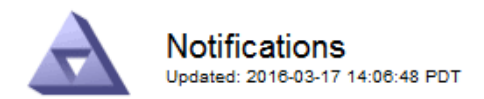

#### All e-mail notifications are now suppressed.

## Notifications (0 - 0 of 0)

|                                            | Suppress | Severity Levels |       | Service States |          |         |                          |         |
|--------------------------------------------|----------|-----------------|-------|----------------|----------|---------|--------------------------|---------|
| E-mail List                                |          | Notice          | Minor | Major          | Critical | Unknown | Administratively<br>Down | Actions |
|                                            | Γ        | Г               | Γ     |                | Γ        |         | Γ                        | ⁄#3     |
| Show 50  Records Per Page Records Per Page |          | efresh          |       |                |          |         |                          |         |

Apply Changes

# Informazioni correlate

"Amministrare StorageGRID"

# Informazioni sul copyright

Copyright © 2024 NetApp, Inc. Tutti i diritti riservati. Stampato negli Stati Uniti d'America. Nessuna porzione di questo documento soggetta a copyright può essere riprodotta in qualsiasi formato o mezzo (grafico, elettronico o meccanico, inclusi fotocopie, registrazione, nastri o storage in un sistema elettronico) senza previo consenso scritto da parte del detentore del copyright.

Il software derivato dal materiale sottoposto a copyright di NetApp è soggetto alla seguente licenza e dichiarazione di non responsabilità:

IL PRESENTE SOFTWARE VIENE FORNITO DA NETAPP "COSÌ COM'È" E SENZA QUALSIVOGLIA TIPO DI GARANZIA IMPLICITA O ESPRESSA FRA CUI, A TITOLO ESEMPLIFICATIVO E NON ESAUSTIVO, GARANZIE IMPLICITE DI COMMERCIABILITÀ E IDONEITÀ PER UNO SCOPO SPECIFICO, CHE VENGONO DECLINATE DAL PRESENTE DOCUMENTO. NETAPP NON VERRÀ CONSIDERATA RESPONSABILE IN ALCUN CASO PER QUALSIVOGLIA DANNO DIRETTO, INDIRETTO, ACCIDENTALE, SPECIALE, ESEMPLARE E CONSEQUENZIALE (COMPRESI, A TITOLO ESEMPLIFICATIVO E NON ESAUSTIVO, PROCUREMENT O SOSTITUZIONE DI MERCI O SERVIZI, IMPOSSIBILITÀ DI UTILIZZO O PERDITA DI DATI O PROFITTI OPPURE INTERRUZIONE DELL'ATTIVITÀ AZIENDALE) CAUSATO IN QUALSIVOGLIA MODO O IN RELAZIONE A QUALUNQUE TEORIA DI RESPONSABILITÀ, SIA ESSA CONTRATTUALE, RIGOROSA O DOVUTA A INSOLVENZA (COMPRESA LA NEGLIGENZA O ALTRO) INSORTA IN QUALSIASI MODO ATTRAVERSO L'UTILIZZO DEL PRESENTE SOFTWARE ANCHE IN PRESENZA DI UN PREAVVISO CIRCA L'EVENTUALITÀ DI QUESTO TIPO DI DANNI.

NetApp si riserva il diritto di modificare in qualsiasi momento qualunque prodotto descritto nel presente documento senza fornire alcun preavviso. NetApp non si assume alcuna responsabilità circa l'utilizzo dei prodotti o materiali descritti nel presente documento, con l'eccezione di quanto concordato espressamente e per iscritto da NetApp. L'utilizzo o l'acquisto del presente prodotto non comporta il rilascio di una licenza nell'ambito di un qualche diritto di brevetto, marchio commerciale o altro diritto di proprietà intellettuale di NetApp.

Il prodotto descritto in questa guida può essere protetto da uno o più brevetti degli Stati Uniti, esteri o in attesa di approvazione.

LEGENDA PER I DIRITTI SOTTOPOSTI A LIMITAZIONE: l'utilizzo, la duplicazione o la divulgazione da parte degli enti governativi sono soggetti alle limitazioni indicate nel sottoparagrafo (b)(3) della clausola Rights in Technical Data and Computer Software del DFARS 252.227-7013 (FEB 2014) e FAR 52.227-19 (DIC 2007).

I dati contenuti nel presente documento riguardano un articolo commerciale (secondo la definizione data in FAR 2.101) e sono di proprietà di NetApp, Inc. Tutti i dati tecnici e il software NetApp forniti secondo i termini del presente Contratto sono articoli aventi natura commerciale, sviluppati con finanziamenti esclusivamente privati. Il governo statunitense ha una licenza irrevocabile limitata, non esclusiva, non trasferibile, non cedibile, mondiale, per l'utilizzo dei Dati esclusivamente in connessione con e a supporto di un contratto governativo statunitense in base al quale i Dati sono distribuiti. Con la sola esclusione di quanto indicato nel presente documento, i Dati non possono essere utilizzati, divulgati, riprodotti, modificati, visualizzati o mostrati senza la previa approvazione scritta di NetApp, Inc. I diritti di licenza del governo degli Stati Uniti per il Dipartimento della Difesa sono limitati ai diritti identificati nella clausola DFARS 252.227-7015(b) (FEB 2014).

# Informazioni sul marchio commerciale

NETAPP, il logo NETAPP e i marchi elencati alla pagina http://www.netapp.com/TM sono marchi di NetApp, Inc. Gli altri nomi di aziende e prodotti potrebbero essere marchi dei rispettivi proprietari.